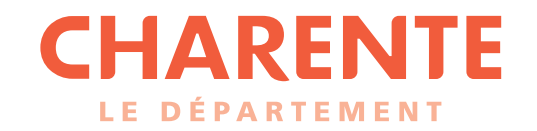

# GUIDE DE L'UTILISATEUR

# **Subventions 16**

www.lacharente.fr

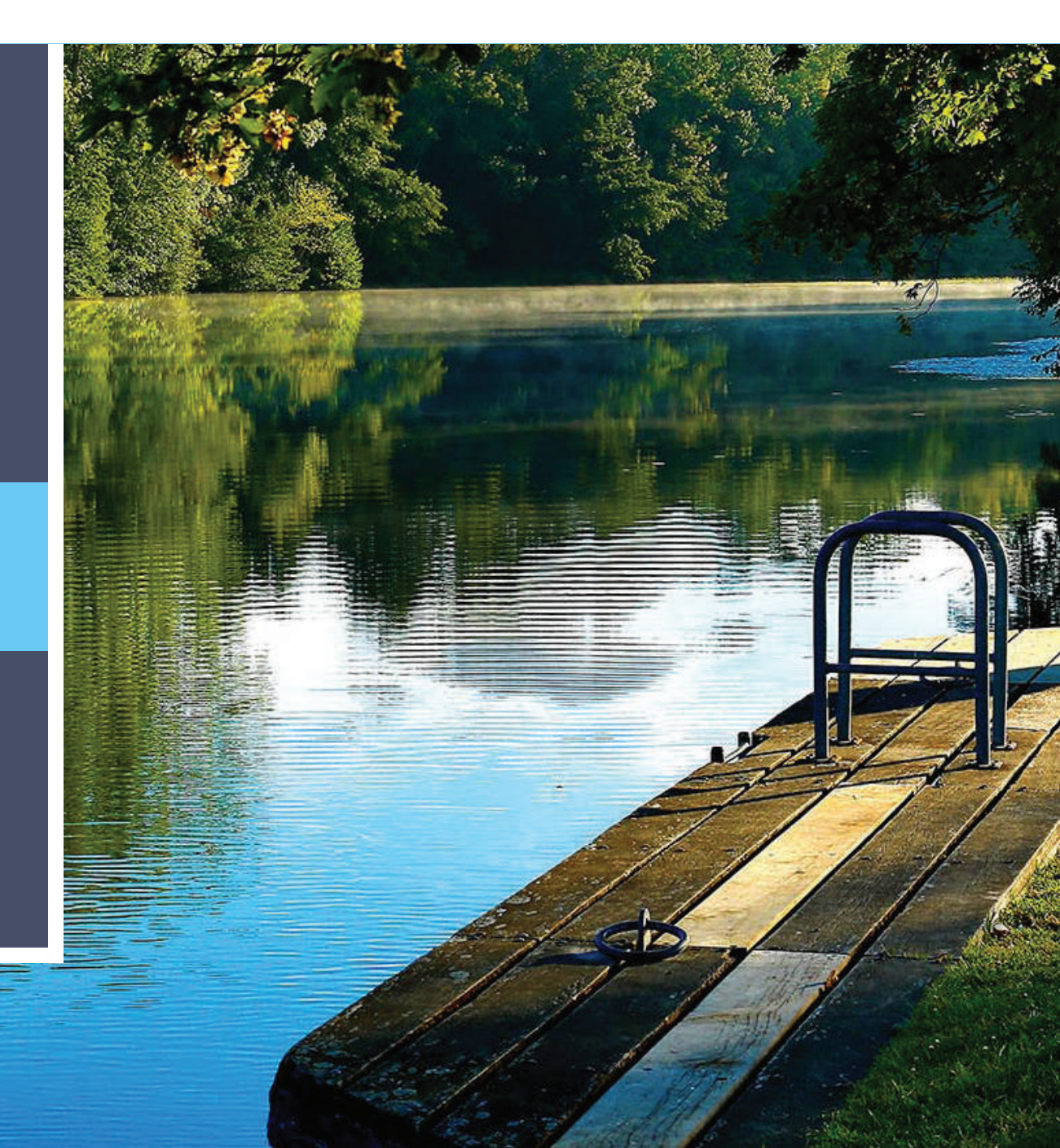

#### Table des matières

| 1. Se connecter                                                                                    | 3  |
|----------------------------------------------------------------------------------------------------|----|
| Ecran de connexion à l'espace Subventions16                                                        | 4  |
| Création d'un compte : choisir un identifiant et un mot de passe                                   | 5  |
| Création d'un compte : validation dans les 24 heures                                               | 6  |
| Se connecter au portail de Subventions16                                                           | 7  |
| Mot de passe ou identifiant oublié ?                                                               | 8  |
| 2. Déposer une demande de subvention                                                               | 9  |
| Créer une demande de subvention, suivre ou compléter vos demandes                                  |    |
| Choisir un télé-service                                                                            |    |
| Préambule                                                                                          |    |
| Critères d'éligibilité : vérification de votre éligibilité aux dispositifs                         | 13 |
| Critères d'éligibilité : si votre demande ne répond pas aux critères du télé-service               | 14 |
| Identification du bénéficiaire                                                                     | 15 |
| Identification du bénéficiaire : complément association                                            | 17 |
| Adresse statutaire du bénéficiaire                                                                 |    |
| Représentant légal de la structure                                                                 |    |
| Contact                                                                                            |    |
| Saisir votre demande : informations générales                                                      | 21 |
| Saisir votre demande : choisir un dispositif associé                                               | 22 |
| Saisir votre demande (complément association) : informations comptables                            | 23 |
| Saisir votre demande (complément association) : élus et effectifs                                  | 24 |
| Pièces à déposer au format numérique                                                               | 25 |
| Visualiser le récapitulatif de votre demande et transmettre aux services du Département            |    |
| Confirmation de votre demande                                                                      | 27 |
| Courriel de confirmation de transmission de votre demande avec attribution d'un numéro de demande  |    |
| Suivre ou compléter votre demande                                                                  |    |
| Suivre ou compléter votre demande : partager une demande en-cours de création avec un autre compte |    |
| Déposer des pièces complémentaires de votre propre initiative                                      |    |
| Déposer des pièces complémentaires à la demande des services du Département                        |    |
| 3. Demander le paiement d'une subvention                                                           |    |
| Créer une demande de paiement                                                                      |    |
| Préambule                                                                                          | 35 |
| Saisir votre demande : informations générales                                                      |    |

| Saisir votre demande : informations générales                                                                                     |    |
|----------------------------------------------------------------------------------------------------|----|
| Saisir votre demande : domiciliation bancaire                                                                                     |    |
| Pièces justificatives du paiement à déposer                                                                                       |    |
| Visualiser le récapitulatif de votre demande de paiement et transmettre aux services du Département                               |    |
| Confirmation de votre demande de paiement                                                                                         |    |
| Suivre votre demande de paiement                                                                                                  |    |
| Suivre votre demande de paiement                                                                                                  | 43 |
| 4. Gérer votre espace personnel                                                                                                   |    |
| Gérer votre espace personnel : accueil                                                                                            | 45 |
| Gérer votre espace personnel : mes sollicitations                                                                                 | 46 |
| Gérer votre espace personnel : pour modifier vos données personnelles                                                             | 47 |
| Gérer votre espace personnel : pour modifier les informations de votre structure                                                  |    |
| Gérer votre espace personnel : pour mettre à jour le porte document de votre structure                                            |    |
| Gérer votre espace personnel : pour inviter des personnes à créer un compte afin qu'elles puissent se rattacher à votre structure | 50 |
| Gérer votre espace personnel : changer de profil                                                                                  | 51 |

### **1. Se connecter**

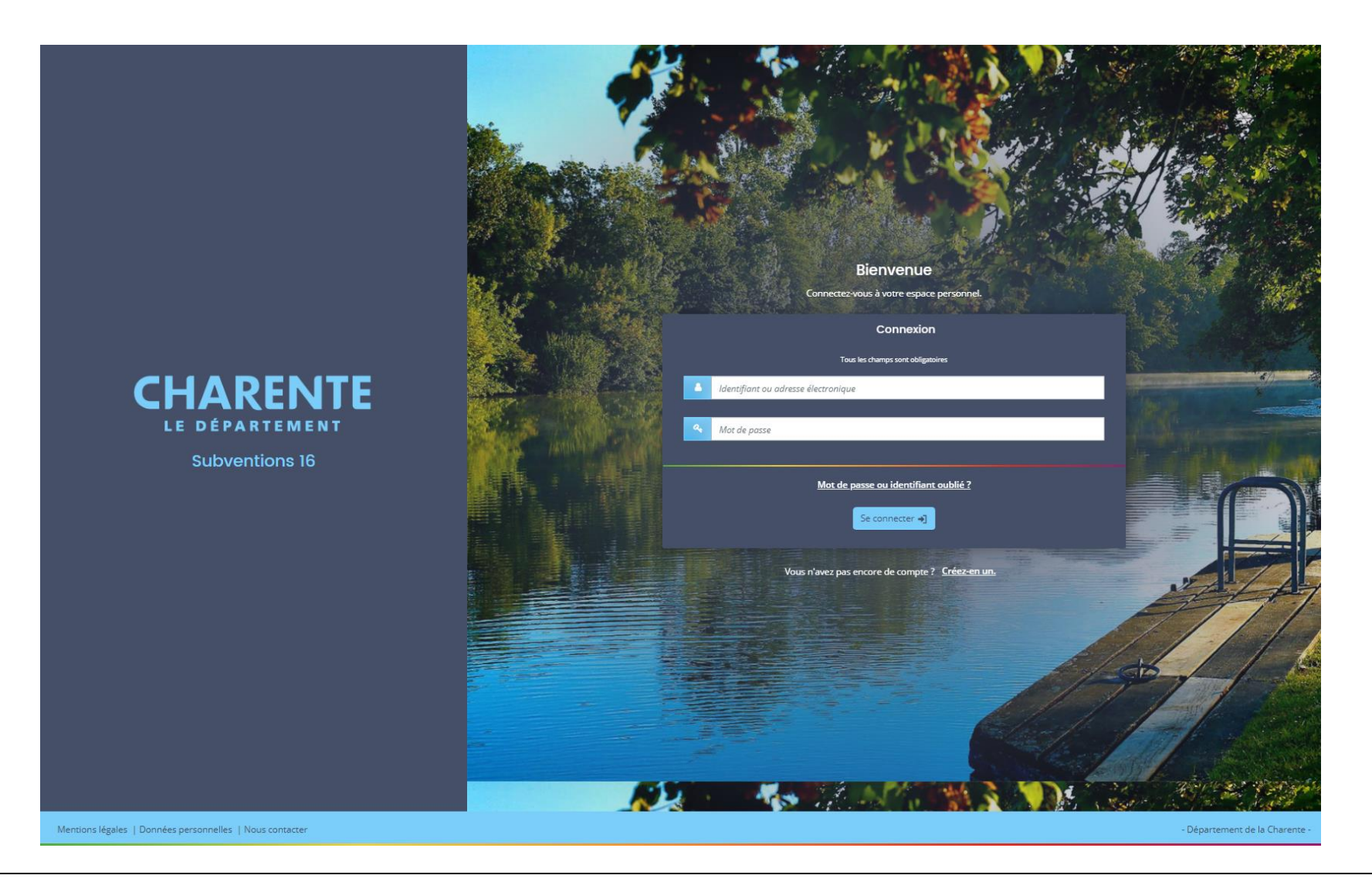

Cet écran vous permet de créer votre compte utilisateur, vous connecter avec votre identifiant, récupérer votre identifiant et votre mot de passe. Vous trouverez également en bas de chaque page les fonctionnalités suivantes : mentions légales, données personnelles, aide sur le site, nous contacter.

Pour créer un compte, cliquez sur « créez-en un »

| Identifiant     Dupond 6   Mor de pass     Confirmation du mor de pass     Confirmation du mor de pass     Confirmation du mor de pass     Confirmation du mor de pass     Confirmation du mor de pass     Confirmation du mor de pass     Confirmation du mor de pass     Confirmation du mor de pass     Confirmation du mor de pass     Confirmation du mor de pass     Confirmation du mor de pass     Confirmation du mor de pass     Dupond     Burne     Adresse électronique     julpond @gmail.com   Format attendu: room@domaine.fr   Confirmation de l'adresse électronique                                                                                                    |                                                            | Vos informations de connexion          | Créez votre compte<br>Le champs marqués a lun astérisque ( ) sont abligagires |
|----------------------------------------------------------------------------------------------------|------------------------------------------------------------|----------------------------------------|-------------------------------------------------------------------------------|
| Image: Confirmation du mot de pase   Subventions 16     Nom:   DUPOND   Verinom:   Isane   Adresse électronique   Isane   Adresse électronique   Isane   Adresse électronique   Isane   Adresse électronique   Isane   Adresse électronique   Isane   Adresse électronique   Isane   Isane   Adresse électronique   Isane   Adresse électronique   Isane   Adresse électronique   Isane   Adresse électronique   Isane   Adresse électronique   Isane   Adresse électronique   Isane   Adresse électronique   Isane   Adresse électronique   Isane   Adresse électronique   Isane   Adresse électronique   Isane   Adresse électronique   Isane   Adresse électronique   Isane   Adresse électronique   Isane   Adresse électronique   Isane                                                                                                    |                                                            | Identifiant *                          | J-Dupond16                                                                    |
| Confirmation du mot de passe     Confirmation du mot de passe     Confirmation du fadresse électronique     Confirmation du fadresse électronique     Confirmation du fadresse électronique     Confirmation du fadresse électronique     Confirmation du fadresse électronique     Confirmation du fadresse électronique     Confirmation du fadresse électronique     Confirmation du fadresse électronique     Confirmation du fadresse électronique |                                                            | Mot de passe                           |                                                                               |
| CHARENTE       Vos informations personnellos         Subventions 16       Vos informations personnellos         Norn       DUPOND         Prénorn       Jeanne         Adresse électronique       jdupond@gmail.com         Format attendu : norm@domaine.fr       Confirmation de l'adresse électronique         Ídupond@gmail.com       Format attendu : norm@domaine.fr         Confirmation de l'adresse électronique       jdupond@gmail.com         Format attendu : norm@domaine.fr       Format attendu : norm@domaine.fr                                                                                                    |                                                            | Confirmation du mot de passe           |                                                                               |
| Subventions 16       Civilité       Madame          Nom       DUPOND           Prénom       Jeanne           Adresse électronique       jdupond@gmail.com           Format attendu : nom@domaine.fr            Format attendu : nom@domaine.fr            Format attendu : nom@domaine.fr            Format attendu : nom@domaine.fr            Format attendu : nom@domaine.fr            Format attendu : nom@domaine.fr            Format attendu : nom@domaine.fr            Format attendu : nom@domaine.fr            Format attendu : nom@domaine.fr            Format attendu : nom@domaine.fr             Format attendu : nom@domaine.fr              Format attendu : nom@domaine.fr                                                                                                    | CHARENTE<br>LE DÉPARTEMENT                                 | Vos informations personnelles          |                                                                               |
| Nom     DUPOND       Prénom     jeanne       Adresse électronique     jdupond@gmail.com       Format attendu : nom@domaine.fr     jdupond@gmail.com       Confirmation de l'adresse électronique     jdupond@gmail.com       Format attendu : nom@domaine.fr     jdupond@gmail.com                                                                                                    | Subventions 16                                             | Civilité                               | Madame 👻                                                                      |
| Prénom     Jeanne       Adresse électronique     jdupond@gmail.com       Format attendu : nom@domaine.fr     jdupond@gmail.com       Confirmation de l'adresse électronique     jdupond@gmail.com       Format attendu : nom@domaine.fr     jdupond@gmail.com                                                                                                    |                                                            | Nom *                                  | DUPOND                                                                        |
| Adresse électronique     jdupond@gmail.com       Format attendu : nom@domaine.fr       Confirmation de l'adresse électronique     jdupond@gmail.com       Format attendu : nom@domaine.fr       Format attendu : nom@domaine.fr                                                                                                    |                                                            | Prénom                                 | Jeanne                                                                        |
| Confirmation de l'adresse électronique jdupond@gmail.com<br>Format attendu : nom@domaine.fr                                                                                                    |                                                            | Adresse électronique *                 | jdupond@gmail.com                                                             |
| Formal attendu : nonecontaine.in                                                                                                    |                                                            | Confirmation de l'adresse électronique | jdupond@gmail.com                                                             |
| ▲ Créer mon compte                                                                                                    |                                                            |                                        |                                                                               |
|                                                                                                    |                                                            |                                        |                                                                               |
|                                                                                                    | Mantions Moular I. Donnást parconneller. I. Nous contactar |                                        |                                                                               |

Saisissez vos informations personnelles

Identifiant : de 6 à 32 caractères (lettres, chiffres, points, tiret haut ou bas)

Mot de passe : de 8 à 32 caractères (il doit comporter au moins une lettre majuscule, une lettre minuscule, un chiffre et un caractère spécial) <u>Conseil</u> : Choisissez un identifiant en votre nom, plutôt qu'au nom de votre structure ; idem pour le courriel (ex : identifiant : J-Dupont16 ; courriel : jdupond@gmail.com)

Puis cliquez sur « créer votre compte »

Un compte peut-être rattaché à plusieurs structures et donc une structure peut être liée à un ou plusieurs comptes Chaque compte peut suivre et déposer des demandes de subventions au titre de la structure liée à son compte Bonjour Madame Jeanne DUPOND,

Nous venons de recevoir une demande de création de compte à votre nom sur l'espace Subventions16 du Département de la Charente.

Votre identifiant est : J-Dupond16

Pour valider votre compte et accéder à votre espace personnel, veuillez cliquer sur le lien suivant :

#### JE VALIDE LA CREATION DE MON COMPTE

Attention, ce lien est valable pour une durée de 24 heures maximum. Au-delà de ce délai, vous devrez recommencer la procédure sur l'espace Subventions16

Cordialement,

Le Département de la Charente

Ceci est un message automatique, veuillez ne pas répondre directement à ce message. Pour toute question complémentaire, vous pouvez utiliser le formulaire "Nous contacter".

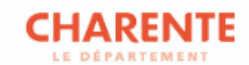

Vous recevrez ce mail sur votre messagerie personnelle (saisie lors de votre création de compte), cliquez sur « je valide la création de mon compte »

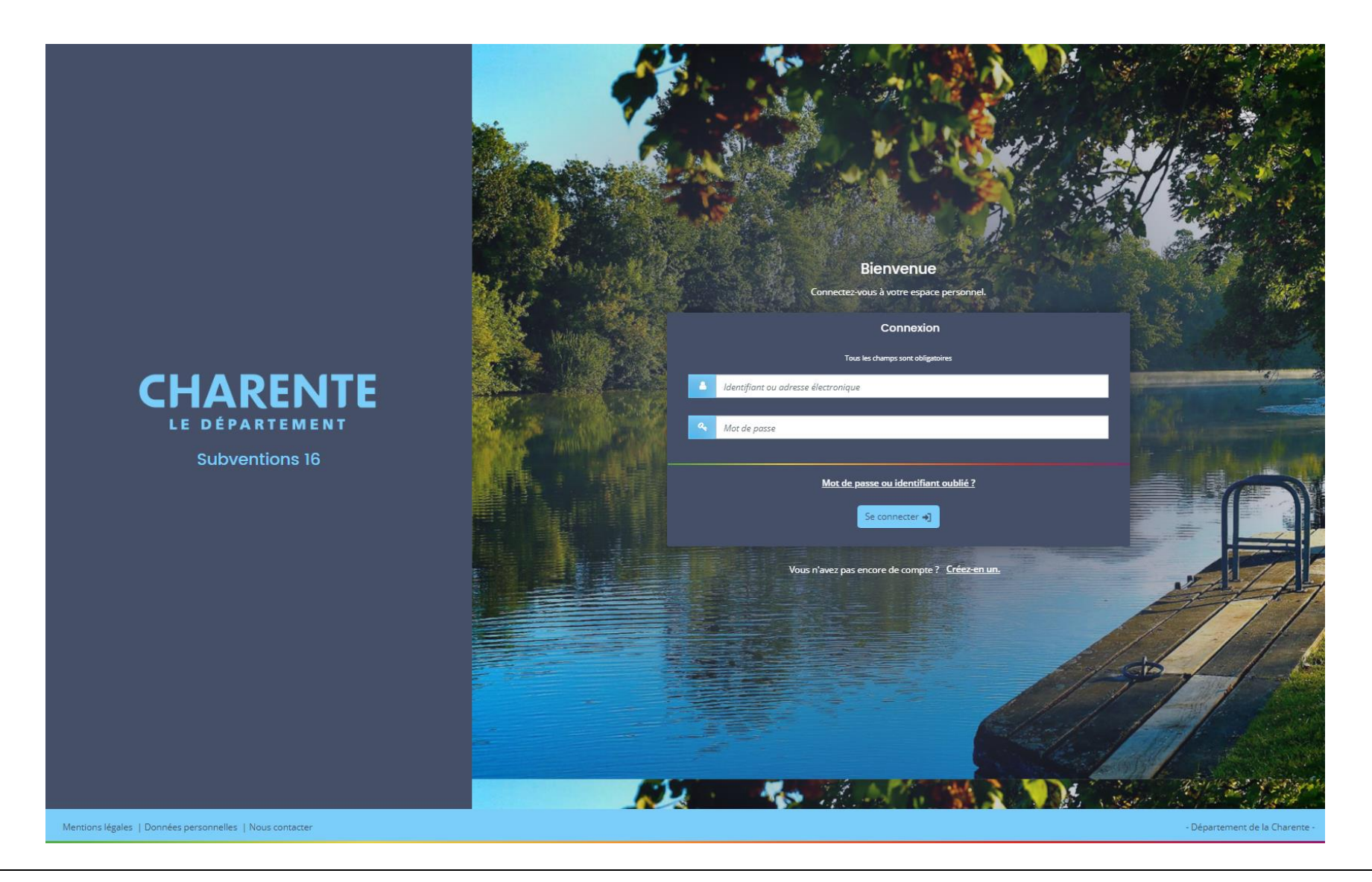

Saisissez l'identifiant et le mot de passe choisis et cliquez sur « Se connecter »

Mot de passe oublié : cliquez sur « mot de passe ou identifiant oublié »

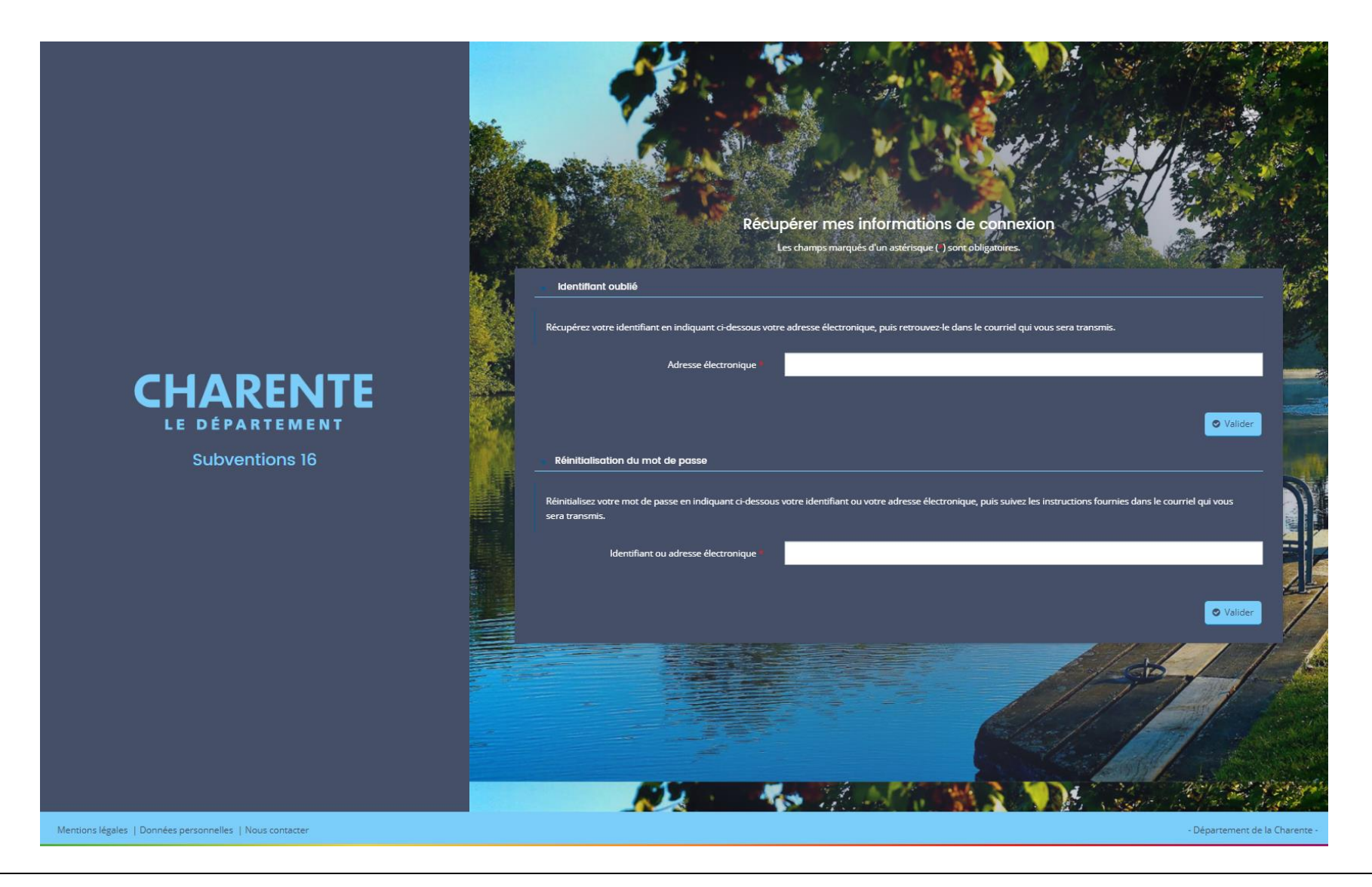

Identifiant oublié ou réinitialisation du mot de passe : saisissez votre adresse électronique Vous recevrez alors un courriel vous expliquant la démarche à suivre

# 2. Déposer une demande de subvention

#### Créer une demande de subvention, suivre ou compléter vos demandes

|                                    |                                       | Mes demandes de subventions 🗸 |                                                                                                    | Jeanne DUP       |
|------------------------------------|---------------------------------------|-------------------------------|----------------------------------------------------------------------------------------------------|------------------|
|                                    |                                       |                               | Bienvenue sur le Portail des Aides<br>Votre espace personnel : un accès rapide à vos données personnelles, votre<br>structure et vos demandes de subventions |                  |
|                                    | Mes dema                              | ndes de subventions           |                                                                                                    |                  |
|                                    |                                       |                               | Aucune demande Cliquer sur un télé-service pour créer une demande de subventions                                                                             |                  |
|                                    |                                       |                               |                                                                                                    |                  |
|                                    |                                       |                               |                                                                                                    |                  |
|                                    |                                       |                               |                                                                                                    |                  |
| Mentions légales   Données personr | nelles   Aide sur le site   Nous cont | acter                         |                                                                                                    | – Département de |

|                                                       | Subventions 16                                                                                                   |                            |
|-------------------------------------------------------|----------------------------------------------------------------------------------------------------|----------------------------|
| 🟠 Tableau de bord 🔗 Mes soll                          | licitations                                                                                                    | Jeanne DUPOND 🗸            |
|                                                       | Choix du téléservice                                                                                             |                            |
|                                                       | Vous pouvez sélectionner un téléservice parmi la liste des téléservices disponibles.                             |                            |
|                                                       | Recherche par libellé Q                                                                                          |                            |
|                                                       | Filtrer par famille de tiers                                                                                     |                            |
|                                                       | I≡ Liste des téléservices                                                                                        |                            |
|                                                       | Action d'Insertion - fonctionnement                                                                              |                            |
|                                                       | Appel a projet Les eleves thatemais au cour de l'environnement Autonomie - SAAD CNSA fonds d'intervention        |                            |
|                                                       | Culture - investissement ou fonctionnement                                                                       |                            |
|                                                       | Patrimoine - Monuments historiques<br>Schéma des espaces naturels - plantation de haies et d'arbres (hors forêt) |                            |
|                                                       | Sport - Comités sportifs départementaux                                                                          |                            |
|                                                       | Sport - Contrat départemental d'animation                                                                        |                            |
|                                                       | Sport - Haut niveau et formation                                                                                 |                            |
|                                                       | Sport - Manifestations ou défis sportifs                                                                         |                            |
|                                                       | Subvention d'investissement                                                                                      |                            |
|                                                       | Subvention de fonctionnement affectée à une action                                                               |                            |
|                                                       | Test création d'un nouveau téléservice - DLR - 28/03/2023                                                        |                            |
| Mentions légales   Données personnelles   Aide sur le | a sita   Nous contactar                                                                                          | Département de la Chargete |

Si votre demande ne correspond pas à un domaine spécifique (cf. : les règlements d'intervention de subventions sur le site institutionnel www.lacharente.fr, rubrique « Vos démarches, sélectionner une case, demander une subvention »), sélectionnez un télé-service générique : subvention de fonctionnement ; subvention de fonctionnement affectée ; subvention d'investissement

|                                   | Subventions 16                                                                                                    |                                |
|-----------------------------------|----------------------------------------------------------------------------------------------------|--------------------------------|
| Tableau de bord                   |                                                                                                    | Jeanne DUPOND 🗸                |
|                                   | <section-header></section-header>                                                                                                    |                                |
| Mentions légales   Données person | tout aurre oocument complementaire utile a l'appreciation de la demande      Principes généraux d'attribution et de versement des subventions. (Pdf 168ko)      elles   Aide sur le site   Nous contacter | – Département de la Charente - |
| sources person                    |                                                                                                    | - sportement de la endrente    |

Lisez attentivement le préambule afin de connaître les éléments prérequis pour déposer votre demande de subvention. Puis cliquez sur Suivant

Une barre de progression vous permet de suivre l'avancement de votre demande (Préambule, Critères d'éligibilité, Votre structure, Votre demande, Récapitulatif)

A chaque fois que vous cliquez sur Suivant, vous enregistrez les données saisies. Ainsi, en cas de déconnexion, vous pourrez revenir sur la dernière page enregistrée

#### Critères d'éligibilité : vérification de votre éligibilité aux dispositifs

| 🖉 Mes s | sollicitations 🗅 Mes de                                                     | mandes de subventions 🗸                                   |                                                  |                                            |                       | 🤦 Jeanne DUPOND 🗸 |
|---------|-----------------------------------------------------------------------------|-----------------------------------------------------------|--------------------------------------------------|--------------------------------------------|-----------------------|-------------------|
|         | Subvention de fonctionn                                                     | ement affectée à une ac                                   | tion : Critères d'éligibilité                    |                                            |                       |                   |
|         |                                                                             |                                                           | 2+ Partager votre demande                        |                                            |                       |                   |
|         | 1                                                                           | 2                                                         | 3                                                | 4                                          | 5                     |                   |
|         | Préambule                                                                   | Critères d'éligibilité                                    | Votre structure                                  | Votre demande                              | Récapitulatif         |                   |
|         | Critères d'éligibilité                                                      |                                                           |                                                  |                                            |                       |                   |
|         | Précédent                                                                   |                                                           |                                                  |                                            | Suivant O             |                   |
|         |                                                                             |                                                           |                                                  |                                            |                       |                   |
|         | Vérifiez votre éligibilité pour le disp<br>Les champs marqués d'un * sont c | oositif en renseignant les critères ci-ap<br>bligatoires. | près                                             |                                            |                       |                   |
|         | Votre demande concerne un                                                   | e subvention de fonctionnement affe                       | ctée à une action 🔹 Oui 🔿 Non<br>précise *       |                                            |                       |                   |
|         | Pour plus d'informations sur les co<br>de versement des subventions,        | nditions d'accès au dispositif, consult                   | ez le site internet <u>www.lacharente.fr</u> aii | nsi que <u>le guide des principes géné</u> | raux d'attribution et |                   |
|         | _                                                                           |                                                           |                                                  |                                            | -                     |                   |
|         |                                                                             |                                                           |                                                  |                                            | Suivant 🛛             |                   |
|         |                                                                             |                                                           |                                                  |                                            |                       |                   |
|         |                                                                             |                                                           |                                                  |                                            |                       |                   |
|         |                                                                             |                                                           |                                                  |                                            |                       |                   |
|         |                                                                             |                                                           |                                                  |                                            |                       |                   |
|         |                                                                             |                                                           |                                                  |                                            |                       |                   |

Cochez les cases correspondant à votre demande Si vous avez répondu correctement, vous passez à la prochaine étape en cliquant sur suivant Critères d'éligibilité : si votre demande ne répond pas aux critères du télé-service

|                                    | Subventions 16                                                                        | CRITÈRES D'ÉLIGIBI                                                                       | LITÉ                                                                                                    | *                                                     |                           |                                |
|------------------------------------|---------------------------------------------------------------------------------------|------------------------------------------------------------------------------------------|----------------------------------------------------------------------------------------------------|-------------------------------------------------------|---------------------------|--------------------------------|
| 🗋 Tableau de bord                  | Section Mes deman                                                                     | Les critères que vous avez<br>Merci de vous référer au si<br>généraux d'attribution et d | saisis indiquent que vous n'êtes pas é<br>ite institutionnel www.lacharente.fr et<br>le versement des subventions. | ligible pour ce dispositif.<br>au guide des principes |                           | Jeanne DUPOND 🗸                |
|                                    | Subvention de fonctionnem                                                             | ei                                                                                       |                                                                                                    | © Fermer                                              |                           |                                |
|                                    |                                                                                       |                                                                                          | 24 Partager votre demande                                                                                          |                                                       |                           |                                |
|                                    | 1<br>Prámbule                                                                         | 2                                                                                        | 3<br>Votre structure                                                                                               | 4<br>Votre demande                                    | 5<br>Récenitulatif        |                                |
|                                    | T compute                                                                             | Criteres d'eligibilite                                                                   | voire structure                                                                                                    | Volle demande                                         | Recapitolatin             |                                |
|                                    | Critères d'éligibilité                                                                |                                                                                          |                                                                                                    |                                                       |                           |                                |
|                                    |                                                                                       |                                                                                          |                                                                                                    |                                                       | Suivant O                 |                                |
|                                    | Vérifiez votre éligibilité pour le dispositi<br>Les champs marqués d'un * sont obliga | <sup>r</sup> en renseignant les critères ci-api<br>toires.                               | rès                                                                                                    |                                                       |                           |                                |
|                                    | Votre demande concerne une sul                                                        | wention de fonctionnement affec                                                          | ctée à une action Oui 💿 No<br>précise *                                                                            | on                                                    |                           |                                |
|                                    | Pour plus d'informations sur les conditi<br><u>de versement des subventions.</u>      | ons d'accès au dispositif, consulte                                                      | ez le site internet <u>www.lacharente.fr</u> .                                                                     | ainsi que <u>le guide des principes (</u>             | généraux d'attribution et |                                |
|                                    | © Précédent                                                                           |                                                                                          |                                                                                                    |                                                       | Suivant @                 |                                |
|                                    |                                                                                       |                                                                                          |                                                                                                    |                                                       |                           |                                |
|                                    |                                                                                       |                                                                                          |                                                                                                    |                                                       |                           |                                |
|                                    |                                                                                       |                                                                                          |                                                                                                    |                                                       |                           |                                |
| Mentions légales   Données personn | elles   Aide sur le site   <u>Nous contacter</u>                                      |                                                                                          |                                                                                                    |                                                       |                           | - Département de la Charente - |

Vous n'êtes pas éligible, consultez les dispositifs de subventions sur le site institutionnel www.lacharente.fr, rubrique « Vos démarches, sélectionner une case, demander une subvention »

| CHARENTE Subventions 16                                                       |                                                                            | (1) (2) (3)<br>Préambule Critéres d'éligibilité Vetre structure                                                                                                    | (2) (3)<br>Votre demande Récapitulatif |
|-------------------------------------------------------------------------------|----------------------------------------------------------------------------|----------------------------------------------------------------------------------------------------|----------------------------------------|
| 🟠 Tableau de bord 🥜 Mes sollicitations 🗁 Mes demandes de subventions 🗸        | 2 Jeanne DUPOND ~                                                          | Chaix de la famille                                                                                                    |                                        |
| <form></form>                                                                 |                                                                            | Indicator is information in decastore is its windication diverserve diverse.         Indicator is information in door is proprieters until *         Indicator         Indicator< |                                        |
| Mensions Mejeles   Detroites secontrelles   Ade aut le site   Mesus contacter | - Département de la Charente - Mentiona légales   Dannées personnelles   A | de sur le site   Nous contetter                                                                                                    | - Département de la Charente -         |

Choisissez la nature du tiers dont vous dépendez et saisissez le numéro de SIRET. Si votre structure est déclarée auprès de l'Etat, une fois le numéro de SIRET saisi, les informations principales de votre structure apparaitront. Attention : les données avec un \* sont obligatoires

| Subvention de fonction           | noment affectée à une             | action : Identification         |               |               |  |
|----------------------------------|-----------------------------------|---------------------------------|---------------|---------------|--|
| Subvention de loncuon            | nement anectee à une              |                                 |               |               |  |
|                                  |                                   | Partager votre demande          |               |               |  |
| 1                                | 2                                 | 3                               | 4             | 5             |  |
| Préambule                        | Critères d'éligibilité            | Votre structure                 | Votre demande | Récapitulatif |  |
| Identification                   |                                   |                                 |               |               |  |
| 01/1/1-1                         |                                   |                                 |               | C i uno       |  |
| Grrecedent                       |                                   |                                 |               | Sulvant       |  |
| Veuillez saisir les informations | nécessaires à la création de vot  | re structure.                   |               |               |  |
| Les champs marqués d'un * sont   | obligatoires.                     |                                 |               |               |  |
| Généralités                      |                                   |                                 |               |               |  |
| • Ocheratics                     |                                   |                                 |               |               |  |
| Je suis                          | s ou je représente un(e) * As     | sociation loi 1901 et fondation |               | ~             |  |
|                                  | Domicilié(e) 🔘 E                  | in France 🔘 À l'étranger        |               |               |  |
| Mes informations person          | onnelles                          |                                 |               |               |  |
|                                  | Nom complet * Mad                 | ame Jeanne DUPOND               |               |               |  |
|                                  | Adresse électronique j <u>dup</u> | ond@gmail.com                   |               |               |  |
|                                  | Téléphone *                       |                                 |               |               |  |
|                                  | Autre téléphone                   |                                 |               |               |  |
|                                  |                                   |                                 |               |               |  |
| • La structure que je repr       | résente                           |                                 |               |               |  |
|                                  | Nom statutaire *                  | OPIK FACTORY                    |               |               |  |
|                                  |                                   |                                 |               |               |  |

Certaines informations sont déjà complétées. Merci de les vérifier, de les compléter (n°RNA, date de création, code NAF, catégorie juridique) et de les modifier si besoin. Ces informations sont disponibles sur l'INSEE.

Attention : les données avec un \* sont obligatoires

#### Identification du bénéficiaire : complément association

| es sonicitations in mes demandes de subventio                            | ons 🗸                            |                    |                    | Jeanne DUPOND |
|--------------------------------------------------------------------------|----------------------------------|--------------------|--------------------|---------------|
| Subvention de fonctionnement affectée                                    | à une action : Informations comp | lémentaires        |                    |               |
|                                                                          | Partager votre demande           |                    |                    |               |
| 1 2<br>Préambule Critères d'éli                                          | zibilité Votro structuro         | 4<br>Votre demande | 5<br>Récapitulatif |               |
|                                                                          | votre structure                  |                    |                    |               |
| ⊖ Précédent                                                              |                                  |                    | Suivant 🛛          |               |
|                                                                          |                                  |                    |                    |               |
| Les champs marqués d'un * sont obligatoires.                             |                                  |                    |                    |               |
| <ul> <li>Informations complémentaires statutaires de</li> </ul>          | e votre structure                |                    |                    |               |
| Objet statutaire de l'association *                                      |                                  |                    |                    |               |
|                                                                          |                                  |                    | /                  |               |
| Etes-vous assujetti à la TVA ? *                                         | O Oui O Non                      |                    |                    |               |
| Champ d'action territoriale                                              |                                  |                    | ~                  |               |
| <ul> <li>Relation avec d'autres associations</li> </ul>                  |                                  |                    |                    |               |
|                                                                          |                                  |                    |                    |               |
| A quel réseau, union ou fédération, l'association est-elle<br>affiliée ? |                                  |                    | /                  |               |
|                                                                          |                                  |                    |                    |               |
| © Précédent                                                              |                                  | © Enr              | egistrer Suivant O |               |
|                                                                          |                                  |                    |                    |               |

Pour les associations : vous devez saisir l'objet statutaire, l'assujettissement à la TVA, ...

| ☐ Tableau de bord 🖌 Mes sollicitations 🗀 Mes demandes de subventions ∨                                                                                      | Jeanne DUPOND 🗸                |
|----------------------------------------------------------------------------------------------------|--------------------------------|
| Subvention de fonctionnement affectée à une action : Adresse                                                                                                |                                |
| Préambule     Critères d'éligibilité     Votre structure     Votre demande     Récapitulatif       Adresse <td></td>                                        |                                |
| Veuillez saisir l'adresse statutaire de votre structure<br>Les champs marqués d'un * sont obligatoires.<br>Vous êtes domicilié : <b>En France</b>           |                                |
| UTOPIK FACTORY  addressedata.gouv.fr  Trouver une adresse  adresse  c ex : allée Nicolas Le Blanc 56500 VANNES                                              |                                |
| Adresse * 12 rue Jean Brouillon<br>Bâtiment, résidence, entrée, zone industrielle                                                                           |                                |
| N° et voie (rue, allée, avenue, boulevard)         Mentions spéciales de distribution, boite postale         Code postal / Ville *         33110 LE BOUSCAT |                                |
| OPrécédent     Suivant O       Mentions légales   Données personnelles   Aide sur le site   Nous contacter     Suivant O                                    | - Département de la Charente - |

L'adresse est peut-être déjà saisie. Si c'est le cas, merci de la vérifier et de la modifier si besoin. Si non, merci de la renseigner.

Saisissez l'adresse complète de votre structure sur les 3 premières lignes, puis saisissez le code postal : une liste de communes vous sera alors proposée

|                                             |                                 | Subventions 16                                                                                                    |                                                 |                        |                    |                                |
|---------------------------------------------|---------------------------------|----------------------------------------------------------------------------------------------------|-------------------------------------------------|------------------------|--------------------|--------------------------------|
| 🗋 Tableau de bord                           | 🖋 Mes sollio                    | citations 🗋 Mes demandes de subvention                                                                             | ns 🗸                                            |                        |                    | Jeanne DUPOND 🗸                |
|                                             | s                               | Subvention de fonctionnement affectée à                                                                            | une action : Représentant léga                  | al de la structure     |                    |                                |
|                                             |                                 |                                                                                                    | Partager votre demande                          |                        |                    |                                |
|                                             |                                 | 1 2<br>Préambule Critères d'éligibi                                                                                | 3<br>silité Votre structure                     | 4<br>Votre demande     | 5<br>Récapitulatif |                                |
|                                             |                                 | Représentant légal de la structure                                                                                 |                                                 |                        |                    |                                |
|                                             |                                 | @ Prérédent                                                                                                    |                                                 |                        | Suivant @          |                                |
|                                             |                                 |                                                                                                    |                                                 |                        |                    |                                |
|                                             |                                 | Si vous n'êtes pas le représentant légal, veuillez saisir les info<br>Les champs marqués d'un * sont obligatoires. | ormations concernant le représentant légal de v | otre structure.        |                    |                                |
|                                             |                                 | <ul> <li>Identification du représentant légal</li> </ul>                                                           |                                                 |                        |                    |                                |
|                                             |                                 | Êtes-vous ce représentant légal ? *                                                                                | 🖲 Oui 🔿 Non                                     |                        |                    |                                |
|                                             |                                 | Fonction *                                                                                                    | - Votre choix -                                 | v                      | •                  |                                |
|                                             |                                 | Civilité *                                                                                                    | Madame                                          |                        | •                  |                                |
|                                             |                                 | Nom *                                                                                                    | DUPOND                                          |                        |                    |                                |
|                                             |                                 | Prènom *<br>Adresse électronique                                                                                   | jeanne<br>idupond@email.com                     | Format attendu : nom@d | lomaine.fr         |                                |
|                                             |                                 | Téléphone                                                                                                    | 00 00 00 00 00                                  |                        |                    |                                |
|                                             |                                 | Portable                                                                                                    |                                                 |                        |                    |                                |
|                                             |                                 |                                                                                                    |                                                 |                        |                    |                                |
| <u>cions légales</u>   <u>Données perso</u> | onnelles   <u>Aide sur le s</u> | site   Nous contacter                                                                                              |                                                 |                        |                    | - Département de la Charente - |

Si vous êtes le représentant légal : cliquez sur oui et rajoutez votre fonction Si vous n'êtes pas le représentant légal : saisir les coordonnées du représentant légal de la structure (Président, Maire, PDG...)

| ) Tableau de bord | 🖋 Mes sollicitations           | Mes demandes de subventions   | ~                              |                             |                            | Jeanne DUPOND |
|-------------------|--------------------------------|-------------------------------|--------------------------------|-----------------------------|----------------------------|---------------|
|                   | Subvention de                  | e fonctionnement affectée à l | une action : Contacts de la st | ructure                     |                            |               |
|                   |                                |                               | Partager votre demande         |                             |                            |               |
|                   | 1                              | 2                             | 3                              | 4                           | 5                          |               |
|                   | Préam                          | nbule Critères d'éligibil     | lité Votre structure           | Votre demande               | Récapitulatif              |               |
|                   | Contacts                       | ts de la structure            |                                |                             |                            |               |
|                   | O Présédent                    |                               |                                |                             | Science O                  |               |
|                   | • Frecedent                    |                               |                                |                             | Suivant                    |               |
|                   | Les champs marqu               | ués d'un * sont obligatoires. |                                |                             |                            |               |
|                   | • Madama                       |                               |                                |                             |                            |               |
|                   | a Madame                       | Présidente                    | <i></i>                        |                             |                            |               |
|                   | Représentan                    | nt légal                      |                                |                             |                            |               |
|                   | <ul> <li>€ 00 00 00</li> </ul> | 0 00 00                       |                                |                             |                            |               |
|                   | ✓ jdupond@                     | <u>@gmail.com</u>             |                                |                             |                            |               |
|                   |                                |                               |                                |                             | + Créer un nouveau contact |               |
|                   | • Précédent                    |                               |                                | <ul> <li>Enregis</li> </ul> | strer Suivant 🕥            |               |
|                   |                                |                               |                                |                             |                            |               |
|                   |                                |                               |                                |                             |                            |               |
|                   |                                |                               |                                |                             |                            |               |
|                   |                                |                               |                                |                             |                            |               |

Créer un nouveau contact, uniquement en cas de co-gérance ou co-présidence

#### Saisir votre demande : informations générales

| 🗋 Tableau de bord |                                                                                                  | Jeanne DUPOND |
|-------------------|--------------------------------------------------------------------------------------------------|---------------|
|                   | Subvention de fonctionnement affectée à une action : Informations générales                      |               |
|                   | Partager votre demande                                                                           |               |
|                   | 1 2 3 4 5                                                                                        |               |
|                   | Préambule Critères d'éligibilité Votre structure Votre demande Récapitulatif                     |               |
|                   | Informations générales                                                                           |               |
|                   |                                                                                                  |               |
|                   | Survant of                                                                                       |               |
|                   | Veuillez saisir les informations générales de la demande                                         |               |
|                   | Les champs marques d'un * sont obligatoires.                                                     |               |
|                   | Exercice * 2023                                                                                  |               |
|                   | Objet succinct de la demande (La zone de saisie est limitée<br>à 100 caractères) * Objet succint |               |
|                   | Montant demandé * 1 000,00 €                                                                     |               |
|                   | Description détaillée de l'action * Description détaillée                                        |               |
|                   |                                                                                                  |               |
|                   |                                                                                                  |               |
|                   |                                                                                                  |               |
|                   |                                                                                                  |               |
|                   | Vous pouvez saisir encore 32479 caractères.                                                      |               |
|                   | Informations complementaires                                                                     |               |

Saisissez les informations demandées

#### Saisir votre demande : choisir un dispositif associé

| 🗋 Tableau de bord                  | Solution Mes                                                       | s demandes de subventions 🗸                                                                                                    |                                                                                                    |                       |                    | Jeanne DUPOND 🗸                |
|------------------------------------|--------------------------------------------------------------------|----------------------------------------------------------------------------------------------------|----------------------------------------------------------------------------------------------------|-----------------------|--------------------|--------------------------------|
|                                    | Subvention de fonction                                             | nnement affectée à une ac                                                                                                    | tion : Informations général                                                                                                    | es                    |                    |                                |
|                                    | 1<br>Préambule                                                     | 2<br>Critères d'éligibilité                                                                                                    | 3<br>Votre structure                                                                                                    | 4<br>Votre demande    | 5<br>Récapitulatif |                                |
|                                    | Informations gén O Précédent                                       | iérales                                                                                                    |                                                                                                    |                       | Suivant O          |                                |
|                                    | Veuillez saisir les informations ;<br>Les champs marqués d'un * so | générales de la demande<br>nt obligatoires.                                                                                                    |                                                                                                    |                       |                    |                                |
|                                    | Objet succinct de la demande (La                                   | Exercice * 2023<br>zone de saisie est limitée<br>à 100 caractères) *                                                                                                    | ccint                                                                                                    |                       |                    |                                |
|                                    |                                                                    | Montant demandé *                                                                                                    | ez sélectionner une valeur<br>n culturelle - Aide à la création                                                                                                    |                       | ×                  |                                |
|                                    | Descrip                                                            | xion détaillée de l'action * Action<br>Action<br>Dével<br>Action<br>Dével<br>Action<br>Action<br>Dével<br>Action<br>Action<br>Acti | n culturelle - Arts plastiques<br>n culturelle - Cinéma<br>n culturelle - Estivals<br>n culturelle - Lecture<br>n culturelle - Noique<br>n culturelle - Projets culturels<br>n culturelle - Pocetacles<br>s domaines - Anciens combattants<br>s domaines - Anciens combattants<br>s domaines - Protection animale<br>oppement local - Agriculture<br>oppement local - Agriculture<br>oppement local - Budget parteritopatif | rs                    |                    |                                |
|                                    | Informations com                                                   | nplémentaires Dével<br>Dével<br>Dével                                                                                                    | oppement local - Contrat ou conventior<br>oppement local - Europe partenariat<br>oppement local - Promotion du territoir                                                                                                    | i de partenariat<br>e | _                  |                                |
|                                    | Impact de l'action                                                 | Dével<br>Dével                                                                                                    | oppement local - Réseaux aériens<br>oppement local - Schéma du bâti                                                                                                    |                       | -                  |                                |
|                                    | Public concern                                                     | te (école, collège, seniors)                                                                                                    | ez sélectionner une valeur                                                                                                    |                       | ~                  |                                |
| Mentions légales   Données personn | elles   Aide sur le site   Nous contacter                          |                                                                                                    |                                                                                                    |                       |                    | – Département de la Charente - |

Les dispositifs correspondent à ceux disponibles sur le site institutionnel <u>https://www.lacharente.fr/</u>, rubrique « Vos démarches, sélectionner une case, demander une subvention »

#### Informations comptables de votre structure 💿 Oui Non Disposez-vous d'un expert comptable ? \* Si oui, le nom de la société de l'expert comptable \* Nom expert comptable Oui 🔿 Non Disposez-vous d'un commissaire aux comptes ? \* Si oui, le nom de la société du commissaire aux Nom commissaire aux comptes comptes \* Votre structure a-t-elle fait l'objet d'un contrôle de la Oui Non Chambre régionale des comptes lors des 3 derniers exercices ? \* Votre structure a-t-elle fait l'objet d'une procédure Oui Non d'alerte sur les trois exercices clos ? \* Votre structure est-elle en redressement judiciaire ? \* 🔿 Oui ( Non

Répondez aux questions demandées :

Saisissez, le cas échéant, le nom de la société d'expert-comptable et du commissaire aux comptes

| Exercice *                                                                                                    | 2023                                             |
|----------------------------------------------------------------------------------------------------|--------------------------------------------------|
| Présence de Conseillers départementaux charentais<br>dans la Commission de surveillance, le Conseil<br>d'administration ou le Bureau * | Oui O Non                                        |
| Au titre *                                                                                                    | Veuillez sélectionner une valeur                 |
|                                                                                                    | Veuillez sélectionner une valeur                 |
| Les effectifs de votre structure                                                                                                    | d'un mandat local<br>du Département<br>personnel |
| Dernier exercice clos *                                                                                                    | 2022                                             |
| Nombre de salariés *                                                                                                    | 2                                                |
| Nombre d'ETP                                                                                                    |                                                  |
| Nombre d'adhérents                                                                                                    |                                                  |
| Nombre de bénévoles                                                                                                    |                                                  |
| Nombre de salariés ayant le statut de cadre *                                                                                          | 1                                                |
| Rémunérations brutes annuelles des 3 principaux<br>cadres dirigeants (loi 23 mai 2006 Article 20) *                                    |                                                  |
| Avantages en nature des 3 principaux cadres dirigeants                                                                                 |                                                  |

Pour les élus : cliquez Oui dans le cas où des Conseillers départementaux charentais sont présents dans le Bureau, Conseil d'administration ou Commission de surveillance. Précisez également à quel titre ils sont présents dans votre structure.

Pour les effectifs : saisissez les données relatives à la clôture du dernier exercice clos

S'il y a des cadres dirigeants dans l'association, renseignez les rémunérations brutes annuelles des 3 principaux cadres

| 1<br>Préambule                                                                                                    | 2<br>Critères d'éligibilité                                                                                                    | 3<br>Votre structure                                                                                          | 4<br>Votre demande                                   | 5<br>Récapitulatif     |
|----------------------------------------------------------------------------------------------------|----------------------------------------------------------------------------------------------------|----------------------------------------------------------------------------------------------------|------------------------------------------------------|------------------------|
| Pièces à fournir                                                                                                    |                                                                                                    |                                                                                                    |                                                      |                        |
| © Précédent                                                                                                    |                                                                                                    |                                                                                                    |                                                      | Suivant 🛛              |
| Veuillez ajouter les pièces nécessaires<br>Préalablement, merci de renommer tou<br>(Chaque fichier ne doit pas dépaser 11<br><u>IMPORTANT</u> ; si vous avez déjà dépo<br>enconcer de pour les pièces qui n'ont p<br>Les champs marqués d'un * sont obligato | à la prise en charge de votre<br>is vos fichiers : ANNEE DU D<br>D Mo)<br>sé une demande de subvent<br>as été modifiées depuis votr<br>res. | s demande.<br>IOCUMENT_OBJET DU DOCUMENT_<br>ion, nous vous invitons à <b>utiliser</b><br>e dernière demande. | NOM DU BENEFICIAIRE<br>les documents présents dans v | rotre porte document   |
| Documents                                                                                                    | • Un courrier sollicita                                                                                                    | nt le concours du Département                                                                                 | de la Charente*                                      |                        |
| Vous pouvez seulement déposer des<br>documents avec les extensions<br>suivantes :<br>. off. doc. docx .ingeif. xis. xisx                                                                                                    | Nommer le fichier : An                                                                                                    | née_COURRIER_Nom du bénéficiaire                                                                              |                                                      | <b>●</b> Åjouter       |
|                                                                                                    | Les statuts datés et                                                                                                    | : signés*                                                                                                    |                                                      |                        |
|                                                                                                    | Nommer le fichier : An                                                                                                    | née_STATUTS_Nom du bénéficiaire                                                                               |                                                      | O Ajouter              |
|                                                                                                    | Le récépissé de déc                                                                                                    | claration de création à la préfec                                                                             | ture                                                 |                        |
|                                                                                                    | Nommer le fichier : An                                                                                                    | née_PREFECTURE_Nom du bénéficiai                                                                              | re                                                   | O Ajouter              |
|                                                                                                    | <ul> <li>L'extrait de parution<br/>entreprises (JOAFE)</li> </ul>                                                                           | n de la création de l'association<br>)                                                                        | au Journal officiel des associati                    | ions et fondations des |
|                                                                                                    | Nommer le fichier : An                                                                                                    | inée_JO_Nom du bénéficiaire                                                                                   |                                                      | • Ajouter              |
|                                                                                                    |                                                                                                    |                                                                                                    |                                                      |                        |

Important : joindre les documents les plus récents, respecter le poids maximum des fichiers (10 Mo) et le « nommage » des fichiers à transmettre.

Il faut renommer vos fichiers, puis les ajouter avec les libellés conformes à votre demande.

Ex de nommage : votre demande porte sur 2023 : 2023\_ACTIVITES\_Association X ; derniers statuts datés de 2020 : 2020\_STATUTS\_Association X ; documents comptables clos fin 2022 : 2022\_COMPTES\_Association X

Pour certaines pièces, un modèle de document vous est proposé (documents comptables, budget...). Vous pouvez les télécharger et les compléter. N'oubliez pas de les enregistrer et de les ajouter.

Les pièces structurelles (statuts, récépissé, liste des membres...) déposées à la première demande seront stockées dans un « porte-document » les rendant accessibles lors de prochains dépôts.

Visualiser le récapitulatif de votre demande et transmettre aux services du Département

|                                   | NTE Subventions 16                                                                                                    |                                |
|-----------------------------------|----------------------------------------------------------------------------------------------------|--------------------------------|
| Tableau de bord                   | 🖌 Mes sollicitations 🗈 Mes demandes de subventions 🗸                                                                                                    | Jeanne DUPOND 🗸                |
|                                   | Inclusion of the contribution of the contribution of the contri |                                |
| Mentions légales   Données person | onnelles   <u>Aide sur le site</u>   <u>Nous contacter</u>                                                                                                    | – Département de la Charente - |

Le récapitulatif vous permet d'avoir une vision synthétique sur la demande que vous avez saisie (bénéficiaire, demande, pièces...) Cochez la case « J'accepte les conditions... » pour valider l'exactitude des informations déclarées et confirmer le dépôt de votre demande.

#### Puis « Transmettre »

Un mail de confirmation vous sera envoyé avec ce même récapitulatif complété d'un numéro de demande

#### Confirmation de votre demande

|                                    | Subventions 16                                                                                                    |                                |
|------------------------------------|----------------------------------------------------------------------------------------------------|--------------------------------|
| Tableau de bord                    | Search Mes sollicitations In Mes demandes de subventions V                                                                                                    | Jeanne DUPOND 🗸                |
|                                    | Subvention de fonctionnement affectée à une actor: Confirmation de votre demande            Parager votre demande             Onfirmation de votre demande             Ordenande de aubvention a bien été transmise.             Desande de aubvention a bien été transmise.             Outparter la retrouver et suivre son avancement en vour reconnectant sur votre espace personnel. |                                |
| Mentions légales   Données personn | elles   Aide sur le site   Nous contacter                                                                                                    | - Département de la Charente - |

Votre demande a bien été transmise au Département de la Charente. Vous pouvez télécharger le récapitulatif PDF de votre demande. Cliquez sur « Terminer » pour revenir sur votre espace personnel

#### Bonjour ,

Votre demande de subvention a bien été enregistrée le 13 juillet 2023 sous la référence 00007599 : Objet succint.

Vous trouverez le récapitulatif des informations fournies, en pièce jointe.

Vous serez informé(e) par courrier de la prise en charge de votre demande.

A tout moment, vous pouvez suivre l'état de votre demande en vous rendant sur l'espace Subventions16.

Cordialement,

Le Département de la Charente Ceci est un message automatique, veuillez ne pas répondre directement à ce message. Pour toute question complémentaire, vous pouvez utiliser le formulaire "Nous contacter".

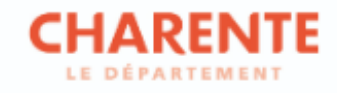

Votre demande est bien enregistrée au Département de la Charente.

Ce document ne constitue pas une autorisation à commencer l'opération et n'engage en rien le Département dans son financement futur.

Dans ce courriel, vous pouvez accéder à votre récapitulatif précisant le numéro qui a été attribué à votre demande

| CHARENTE Subventions 18                                                                                                    |                                                                                                    |                                | CHARENTE Subvertions 16                                                                                                    |                                 |
|----------------------------------------------------------------------------------------------------|----------------------------------------------------------------------------------------------------|--------------------------------|----------------------------------------------------------------------------------------------------|---------------------------------|
| 🖋 Mes sollicitations 🗈 Mes demandes de subventions 🗸                                                                                                    | Mes documents                                                                                                    |                                | C Tableau de bord                                                                                                    | Jeanne DUPOND<br>UTOPIK FACTORY |
|                                                                                                    | Bienvenue sur le Portail des Aides<br>Vore espec personel un actor replet à voi données personneller, voire<br>structure et vos demandes de subventions |                                | Mes demandes @ subventions  Mes demandes @ Persgére avec mot  Seton le sanz des demandes, ous pouvez accider à leur auvi et répondre aux sollications des services du Dépanament.            Q. Bechercher         Rechercherr. |                                 |
| Mes demandes de subventions                                                                                                    |                                                                                                    |                                | Sauti Telénnike: Exercise i<br>Recherche par statut Recherche par Höfsenike Non filvei • (2)                                                                                                    |                                 |
| Uters demanders:     ①     Participates acce creat       2023 - Objet succint (00007599)     Cenarces resources:     Deposée to pour 13 juillet 2023 & 1508 | () (in )<br>                                                                                                    |                                | 2023 - Objet succint (00007599)     Image: Second to general 13 juillet 2023 a 1508                                                                                                    |                                 |
| Mentiona Mashes   Dannées semonnelles   Aide sur Je alte   Mass contacter                                                                                   |                                                                                                    | - Département de la Charente - | Mentions Mentes   Dennées pressentélies   Adds aur le site   Noas contacter                                                                                                    | - Département de la Charente -  |
|                                                                                                    |                                                                                                    |                                |                                                                                                    |                                 |

Pour suivre ou compléter vos demandes, vous pouvez y accéder depuis l'accueil de votre espace personnel ou en cliquant sur « Mes demandes de subventions > suivre ou compléter mes demandes de subventions »

Pour retour à l'accueil de votre espace personne, cliquer sur « Tableau de bord ».

|                                   | Subventions 16                                                                                                    |                                          |
|-----------------------------------|----------------------------------------------------------------------------------------------------|------------------------------------------|
| 🗋 Tableau de bord                 | 🖌 Mes sollicitations 🗈 Mes demandes de subventions 🗸 📄 Mes documents                                                                                                    | Jeanne DUPOND<br>ASSOCIATION UTOPIK FA * |
|                                   | Culture - investissement ou fonctionnement : Votre structure                                                                                                    |                                          |
|                                   | Image: Critères d'éligibilité     Votre structure     Votre demande       Votre structure     Votre demande     Récapitulatif                                                                                                    |                                          |
|                                   | Votre structure     Suivant                                                                                                    |                                          |
|                                   | Pour modifier vos informations personnelles, nous vous invitons à nous adresser vos changements par l'intermédiaire du lien 'Nous contacter' présent en bas de page.<br>Choisissez le motif 'Modification de la structure (SIRET, adresse, représentant, objet social)' et inscrivez dans votre message les modifications que vous souhaitez. Noubliez pas de<br>joindre un justificatif de modification (fiche INSEE, PV d'Assemblée générale).<br>Les champs marqués d'un * sont obligatoires. |                                          |
|                                   | Identification                                                                                                    |                                          |
|                                   | ASSOCIATION UTOPIK FACTORY   Adverse principale                                                                                                    |                                          |
|                                   | Sire:: 878235878 00013     12 rue Jean Brouillon       Type de tiers: Association loi 1901 et fondation     33110 LE BOUSCAT       NAF: 9492- Autres organisations fonctionnant par adhésion volontaire     FRANCE       Forme juridique: 9220 - Association déclarée     FRANCE       Objet de l'association : test     L'association est-elle assujettie aux impôts commerciaux ? : Non       © 00 00 00 00     jdupond@gmail.com                                                              |                                          |
|                                   | Membres du conseil d'administration                                                                                                    |                                          |
|                                   | Représentants                                                                                                    |                                          |
| Mentions légales   Données person | relles   Aide sur le site   Nous contacter                                                                                                    | - Département de la Charente -           |

Lors du remplissage du dépôt de votre demande de subvention vous avez la possibilité de la partager avec un autre compte pour qu'il puisse la compléter si nécessaire.

Cliquez sur « partager votre demande » et saisir l'adresse de la personne avec laquelle vous souhaitez partager la création de la demande. Attention, seulement, le compte à l'initiative de la création de la demande pourra la valider définitivement.

#### Déposer des pièces complémentaires de votre propre initiative

| CHARENTE<br>LE DÉPARTEMENT | ons 16                                                                                                    |                                                                                                    |                                          |                                   |
|----------------------------|----------------------------------------------------------------------------------------------------|----------------------------------------------------------------------------------------------------|------------------------------------------|-----------------------------------|
| Section Messollicitations  | $\square$ Mes demandes de subventions $\checkmark$                                                                    | B Mes documents                                                                                                    |                                          | Jeanne DUPOND<br>UTOPIK FACTORY ~ |
|                            |                                                                                                    | Bienvenue sur le Portail des Aides<br>Votre espace personnel : un accès rapide à vos données personnelles, votre<br>structure et vos demandes de subventions |                                          |                                   |
| Mes deman                  | es ① Partagées avec moi                                                                                               |                                                                                                    | Gérer l'accès     Pièces complémentaires |                                   |
| 2023 - O<br>Demande tre    | bjet succint (00007599)<br>ansmise Déposée le jeudi 13 juillet 2023 à 15:08<br>Créée le jeudi 13 juillet 2023 à 14:06 |                                                                                                    | Voir                                     |                                   |

Mentions légales | Données personnelles | Aide sur le site | Nous contacter

– Département de la Charente -

Tant que votre demande n'est pas au statut « Instruction en cours », vous pouvez déposer des pièces complémentaires en cliquant sur « ... », pièces complémentaires.

#### Déposer des pièces complémentaires à la demande des services du Département

| CHARENTE Subventions 16 Appayez sur FII pour                                                                                                    | r quitter le mode plein écran.                                                                                                    |                                          |                                                                                               |                               |                       |
|----------------------------------------------------------------------------------------------------|----------------------------------------------------------------------------------------------------|------------------------------------------|-----------------------------------------------------------------------------------------------|-------------------------------|-----------------------|
| 🖋 Mes sollicitations 💿 📄 Thes demandes de subventions 🗸 👔 T                                                                                                    | Mes documents                                                                                                    | Jeanne DUPOND<br>ASSOCIATION UTOPIK FA * |                                                                                               |                               |                       |
| Vore experi                                                                                                    | Bienvenue sur le Portail des Aides<br>expersionel un acetar aquide à vois donvées persionelles, voire<br>structure et vois demandes de subventions |                                          | Subventions 16                                                                                | Mes documents                 | Jeans DUROND          |
|                                                                                                    |                                                                                                    |                                          | Mes sollicitations                                                                            |                               |                       |
| Mes demandes de subventions Mes demandes () Paragées avec mol                                                                                                   |                                                                                                    |                                          | Pièces à fournir 🌒                                                                            |                               |                       |
| 2023 - Objet succint (00007599)                                                                                                    | Voir ····                                                                                                    |                                          | Des documents vous sont demandés concernant votre demande 202<br>jeudi 13 julies 2023 à 15:43 | 23 - Objet succint (00007599) | Fournir les documents |
| Prise en charge         Prise en charge le jeudi 13 juillet 2023 à 15-42 <u>A</u> Une ou plusieurs actions sont requises afin de pouvoir traiter votre demande. | Noins de détails                                                                                                    |                                          |                                                                                               |                               |                       |
| Det documents vous sont demandés<br>jours 13 julier 2023 à 15-43                                                                                                | is documents                                                                                                    |                                          |                                                                                               |                               |                       |
|                                                                                                    |                                                                                                    |                                          |                                                                                               |                               |                       |
|                                                                                                    |                                                                                                    |                                          |                                                                                               |                               |                       |
|                                                                                                    |                                                                                                    |                                          |                                                                                               |                               |                       |
| Memtions.Meptiles   Demofess.sersammelles   Adde.sue.fe.alte   Nous.contactor                                                                                   |                                                                                                    | - Département de la Charente -           |                                                                                               |                               |                       |

Les services du Département vont étudier les pièces que vous avez transmises.

En cas d'absence de dépôt ou de non-conformité des pièces transmises, vous recevrez un mail des services du Département vous demandant de déposer les pièces manquantes ou non-conformes **sur Subventions16** 

Une fois connecté à l'espace Subventions16, dans votre espace personnel, vous pouvez accéder à la demande de pièce complémentaire par plusieurs moyens :

- soit depuis l'accueil de votre espace personnel, sur la demande concernée un message apparaît. Cliquer sur « plus de détails » puis « Fournir les documents »
- soit depuis « mes sollicitations » : un chiffre apparaît à côté lorsque vous avez une sollicitation. Cliquer sur « Fournir les documents »

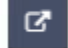

La demande de pièce complémentaire apparaît, cliquer sur l'icône dans la colonne « Répondre ».

### **3. Demander le paiement d'une subvention**

|                   |                                  | ns 16                              |                                                                                                    |                                                |
|-------------------|----------------------------------|------------------------------------|----------------------------------------------------------------------------------------------------|------------------------------------------------|
| 🗋 Tableau de bord | 🖌 Mes sollicitations             | Mes demandes de subventions 🗸      | Mes documents                                                                                                    | Anais FFERREIRA<br>Service départemental d'i * |
|                   |                                  |                                    | Bienvenue sur le Portail des Aides<br>Votre espace personnel : un accès rapide à vos données personnelles, votre<br>structure et vos demandes de subventions |                                                |
|                   | Mes demande                      | s 12 Partagées avec moi            | n téléservice pour créer une demande de subventions                                                                                                    |                                                |
|                   | 2024 - Ac<br>Votée Voté<br>Bonne | e le vendredi 3 mai 2024 à 00:00 💉 | Demander un paiement     Voir     ···                                                                                                    |                                                |

Le paiement d'une subvention ne peut avoir lieu uniquement si celle-ci a reçu un vote favorable lors d'une commission permanente ou d'un conseil départemental (instance de décision d'un Département).

Vous pouvez demander le paiement de votre subvention si le statut est « voté ».

Les conditions de paiement de la subvention qui vous a été attribuée sont précisées soit dans la notification de décision, soit dans la convention ou dans le règlement d'intervention de subvention correspondant à votre demande.

Pour demander le paiement de la subvention, cliquez sur « demander un paiement ».

| CHAREN<br>LE DÉPARTEME | Subventions                                                         | 16                                                                                  |                                             |                                        |                    |                                                |
|------------------------|---------------------------------------------------------------------|-------------------------------------------------------------------------------------|---------------------------------------------|----------------------------------------|--------------------|------------------------------------------------|
| 🗋 Tableau de bord      | 🖉 Mes sollicitations                                                | $\Box$ Mes demandes de subventions $\checkmark$                                     | Mes documents                               |                                        |                    | Anaïs FFERREIRA<br>Service départemental d'i 🎽 |
|                        | Téléservice                                                         | de paiement - Investisseme                                                          | ent : Préambule                             |                                        |                    |                                                |
|                        | 1<br>Préambule                                                      | 2<br>Informations générales                                                         | 3<br>Domiciliation bancaire                 | 4<br>Pièces justificatives             | 5<br>Récapitulatif |                                                |
|                        | Préambu                                                             | ıle                                                                                 |                                             |                                        | _                  |                                                |
|                        | © Précédent<br>Vous allez déposer                                   | en ligne une demande de paiement de subventio                                       | n d'investissement. Pour cela, vous allez ( | devoir renseigner plusieurs informatio | Suivant 🛛          |                                                |
|                        | <ul> <li>le type de paieme</li> <li>indiquer si l'opéral</li> </ul> | nt (acompte, solde, versement unique)<br>tion est terminée                          |                                             |                                        |                    |                                                |
|                        | - la date réelle ou p<br>- etc.<br>Vous allez égalemei              | révisionnelle de fin de l'opération<br>nt devoir déposer des pièces justificatives. |                                             |                                        |                    |                                                |
|                        | A titre indicatif, les<br>- documents compt                         | pièces à fournir sont les suivantes (elles peuvent<br>abes<br>-                     | différer selon le règlement d'interventior  | et la forme juridique de la structure) | :                  |                                                |
|                        | - copie des décision<br>- plan de financeme                         | s<br>s attributives des autres partenaires financiers<br>ent                        |                                             |                                        |                    |                                                |
|                        | - décompte général<br>- etc                                         | et définitif de l'opération                                                         | ß                                           |                                        |                    |                                                |
|                        | Précédent                                                           |                                                                                     |                                             |                                        | Suivant 🛛          |                                                |

Le préambule vous précise les informations et les pièces que vous allez devoir renseigner.

#### Saisir votre demande : informations générales

| CHAREI<br>LE DÉPARTEN | Subventions 16                                                    |                                              |                             |                            |                    |                                                |
|-----------------------|-------------------------------------------------------------------|----------------------------------------------|-----------------------------|----------------------------|--------------------|------------------------------------------------|
| 🗋 Tableau de bord     | 🖋 Mes sollicitations                                              | ) Mes demandes de subventions 🗸              | Mes documents               |                            |                    | Anaïs FFERREIRA<br>Service départemental d'i 🗡 |
|                       | Téléservice de                                                    | paiement - Investisseme                      | nt : Informations (         | générales                  |                    |                                                |
|                       | 1<br>Préambule                                                    | 2<br>Informations générales                  | 3<br>Domiciliation bancaire | 4<br>Pièces justificatives | 5<br>Récapitulatif |                                                |
|                       | <ul> <li>Précédent</li> <li>Ma demande d'</li> </ul>              | s générales<br>aide                          |                             |                            | Suivant 🕲          |                                                |
| $\searrow$            | 2024 - Acquisit     Référence administra     Montant voté : 50000 | ion d'un camion<br>ative : 00007963-1<br>) € | Se Se                       | rvice départemental        |                    |                                                |
|                       | Paiements déjà  Aucun paiement n'a été der                        | demandés<br><sup>mandé</sup>                 |                             |                            |                    |                                                |

Dans la liste des demandes de paiement, il est possible qu'une demande apparaisse même si vous n'en êtes pas à l'origine. C'est l'agent instructeur de votre dossier qui a créé le paiement.

#### • Paiements déjà demandés

Aucun paiement n'a été demandé

• Ma demande de paiement

| Type de paiement *                                  | - Votre choix - | ~ | Veuillez sélectionner le type de paiement |  |
|-----------------------------------------------------|-----------------|---|-------------------------------------------|--|
| L'opération est-elle terminée ? *                   | 🔿 Oui 🔿 Non     |   |                                           |  |
| Date réelle ou prévisionnelle de fin de l'opération |                 |   | Format attendu : jj/mm/aaaa               |  |
| Commentaire                                         |                 |   |                                           |  |
|                                                     |                 |   |                                           |  |
|                                                     |                 |   |                                           |  |
|                                                     |                 |   |                                           |  |
|                                                     |                 |   |                                           |  |
|                                                     |                 |   | /                                         |  |

Le type de paiement de votre subvention est précisé soit dans la notification de décision, soit dans la convention ou le règlement d'intervention.

Selon, l'objet de la subvention, les informations demandées et les pièces à fournir peuvent varier.

#### Téléservice de paiement - Investissement : Domiciliation bancaire

| 1                                   | 2                                                      | З                                          | 4                                                      | 5             |
|-------------------------------------|--------------------------------------------------------|--------------------------------------------|--------------------------------------------------------|---------------|
| Préambule                           | Informations générales                                 | Domiciliation bancaire                     | Pièces justificatives                                  | Récapitulatif |
| Ma domicilia                        | ition bancaire                                         |                                            |                                                        |               |
|                                     |                                                        |                                            |                                                        | Suivant O     |
| Sélectionnez la                     | a domiciliation que vous souhaite                      | ez utiliser :                              |                                                        |               |
| Compte TEST                         |                                                        | 🗖 Compte                                   |                                                        |               |
| Hors SEPA<br>IBAN : 00000000        | 000000000000000000000000000000000000000                | SEPA<br>IBAN<br>BIC : I                    |                                                        |               |
| Relevé d'identité<br>② 03/05/2024 1 | bancaire : 🛃 AR_recevabilite-js.pdf<br>4:36 (81.68 Ko) | Relevé d'identité b<br><b>28/02/2024 1</b> | oancaire : <u> Doc1.docx</u><br><b>4:18</b> (10.97 Ko) |               |
| Sélectionné                         |                                                        |                                            |                                                        |               |
|                                     |                                                        |                                            |                                                        |               |
| ⊖ Précédent                         |                                                        |                                            |                                                        | Suivant O     |

Vous devez renseigner votre RIB à cette étape.

Soit il apparait puisque vous l'avez complété lors du dépôt de votre demande, vous devez alors le sélectionner, soit vous devez le renseigner.

Vous avez également la possibilité d'en sélectionner ou ajouter un autre.

Téléservice de paiement - Investissement : Pièces justificatives du paiement

| 1                                                                      | 2                                       | З                                                        | 4                                      | 5                            |
|------------------------------------------------------------------------|-----------------------------------------|----------------------------------------------------------|----------------------------------------|------------------------------|
| Préambule                                                              | Informations générales                  | Domiciliation bancaire                                   | Pièces justificatives                  | Récapitulatif                |
| Pièces justifica                                                       | tives du paiement                       |                                                          |                                        |                              |
| Précédent                                                              |                                         |                                                          |                                        | Suivant O                    |
| Les pièces justificatives oblig<br>de décision.                        | gatoires pour le paiement de la subvent | tion sont celles indiquées dans les règlements d'int     | ervention, dans les conventions signée | es ou dans les notifications |
| Si le type de pièce que vous                                           | devez déposer pour le paiement n'est j  | pas présent dans la liste affichée, merci de les dépo    | oser dans "autres pièces".             |                              |
| Documents                                                              | ▲ Les factures a                        | cquittées *                                              |                                        |                              |
| Vous pouvez seulement dép<br>documents avec les extensio<br>suivantes: | ooser des<br>ons                        |                                                          |                                        | Ajouter                      |
| .xls, .xlsx                                                            | 1400A,                                  |                                                          |                                        |                              |
|                                                                        | ∧ Copie des déc                         | isions attributives des autres partenaires fina          | nciers                                 |                              |
|                                                                        |                                         |                                                          | $\searrow$                             | • Ajouter                    |
|                                                                        |                                         |                                                          |                                        |                              |
|                                                                        | ∧ Décompte gér                          | néral et définitif de l'opération                        |                                        |                              |
|                                                                        | Pour les collec                         | ctivités territoriales, le décompte doit être visé par l | e trésorier ou                         |                              |

Vous devez déposer les pièces justificatives pour le paiement de la subvention.

\* Pièce obligatoire

#### Visualiser le récapitulatif de votre demande de paiement et transmettre aux services du Département

Téléservice de paiement - Investissement : Récapitulatif

| Préambule Informations générales   Préambule Informations générales   Récapitulatif   Préambule Le faite de sinformations générales   Préambule Le faite de sinformations générales   récapitulatif   Préambule   récapitulatif   Préambule   récapitulatif   Préambule   récapitulatif   Préambule   récapitulatif   Préambule   récapitulatif   Préambule   récapitulatif   Préambule   récapitulatif   Préambule   récapitulatif   Préambule Récapitulatif Préambule de sinformations avant de la transmettre. En cliquent sur « Transmettre » en bas de la page, voir e demande sera transmise aux services en services en services e                                                                                                    | 1                                   | 2                                                                                                    | 3                             | 4                                         | 5                      | Domiciliation Bancaire                                                                                              |
|----------------------------------------------------------------------------------------------------|-------------------------------------|----------------------------------------------------------------------------------------------------|-------------------------------|-------------------------------------------|------------------------|----------------------------------------------------------------------------------------------------|
| Précedrit   Précedrit   Précedrit   Précedrit   Cransmetter ©   e dépôt de vorte demande est désonnais préquement terminé.   ous vous invitons à vérifier l'ensemble des informations avant de la transmettre » en bas de la page, vorte demande sera transmise aux services terminé.   • Informations générales       Informations générales <td< th=""><th>Préambule</th><th>Informations générales Dom</th><th>iciliation bancaire</th><th>Pièces justificatives</th><th>Récapitulatif</th><th>Compte TEST</th></td<>                                                                                                    | Préambule                           | Informations générales Dom                                                                             | iciliation bancaire           | Pièces justificatives                     | Récapitulatif          | Compte TEST                                                                                                    |
| Précène transme<br>de pôt de vor de mande est désornais pratiquement terminé.<br>ous vous invitoris à vérifier l'ensemble des informations avant de la transmettre » en bas de la page, votre demande sera transmise aux services t<br>tes en charge pour instruction. Vous ne pourrez alors plus la modifier sur ce site:<br>tes en charge pour instruction. Vous ne pourrez alors plus la modifier sur ce site:<br>tes en charge pour instruction. Vous ne pourrez alors plus la modifier sur ce site:<br>tes en charge pour instruction. Vous ne pourrez alors plus la modifier sur ce site:<br>tes en charge pour instruction. Vous ne pourrez alors plus la modifier sur ce site:<br>tes en charge pour instruction. Vous ne pourrez alors plus la modifier sur ce site:<br>tes en charge pour instruction. Vous ne pourrez alors plus la modifier sur ce site:<br>tes en charge pour instruction. Vous ne pourrez alors plus la modifier sur ce site:<br>tes en charge pour instruction. Vous ne pourrez alors plus la modifier sur ce site:<br>tes en charge pour instruction. Vous ne pourrez alors plus la modifier sur ce site:<br>tes en charge pour instruction. Vous ne pourrez alors plus la modifier sur ce site:<br>tes en charge pour instruction. Vous ne pourrez alors plus la modifier sur ce site:<br>tes en charge pour instruction. Vous ne pourrez alors plus termine de la familiar tes de det de la termine de la familiar tes de det de la termine de la familiar tes de det de la termine de la familiar tes de det de la termine de la familiar tes de det de la termine de la familiar tes de det de la termine de la familiar tes de det de la termine de la familiar termine de la familiar tes de det de la termine de la familiar tes de det de la termine de la familiar tes de det de la termine de la termine de                                                                                                    | Récapitulatif                       |                                                                                                    |                               |                                           |                        | Hors SERA         IBAN : 00000000000000000000000000000000000                                                        |
| <ul> <li>e dépôt de votre demande est désormais pratiquement terminé.</li> <li>ous vous invitons à vérifier l'ensemble des informations avant de la transmettre » en bas de la page, votre demande sera transmise aux services et rise en darge pour instruction. Vous ne pourrez alors plus la modifier sur ce site.</li> <li>Informations générales</li> <li>Type de palement:</li> <li>L'opération est-elle terminée ?:</li> <li>Non</li> <li>Date réelle ou prévisionnelle de fin de l'opération:</li> <li>Tyme de palement:</li> <li>L'opération est-elle terminée ?:</li> <li>Non</li> <li>Date réelle ou prévisionnelle de fin de l'opération:</li> <li>Tyme de palement:</li> <li>Vous de vous de service services de services de</li></ul>                                                                                                    | Précédent                           |                                                                                                    |                               |                                           | Transmettre            | Relevé d'identité bancaire : <u>A AP recevabilite-japeti</u><br>O 03/05/2024 15:14 (81.68 Ko)                       |
| e dépôt de vorre demande est désormais pratiquement terminé.<br>ous vous invitons à vérifier l'ensemble des informations avant de la transmettre. En cliquant sur « Transmettre » en bas de la page, votre demande sera transmise aux services et<br>ise en charge pour instruction. Vous ne pourrez alors plus la modifier sur ce site.<br>• Informations générales<br>Informations générales<br>Inge de palement:<br>L'opération est-elle terminée ?:<br>L'opération est-elle terminée ?:<br>L'opération est-ell                                                                                                    |                                     |                                                                                                    |                               |                                           |                        | Pièces                                                                                                    |
| ise en darge pour instruction. Vous ne pourrez alors plus la modifier sur ce site.<br>Informations générales  Type de palement: Acompte Acompte                                                                                                    | dépôt de votre demano               | de est désormais pratiquement terminé.<br>fier l'ensemble des informations avant de la transmettre. En | liquant sur « Transmettre » e | en bas de la page, votre demande sera tra | nsmise aux services et | ✓ Les factures acquittées <b>①</b>                                                                                  |
| <ul> <li>Informations générales</li> <li>Informations générales</li> <li>Type de paiement:</li> <li>Montant des dépenses justifiés:</li> <li>2000.00 €</li> <li>Commentaire:</li> <li>Inai202</li> <li>Det réelle ou prévisionnelle de find le'opération</li> <li>Inai202</li> <li>Det réelle ou prévision</li> </ul>                                                                                                    | rise en charge pour instr           | ruction. Vous ne pourrez alors plus la modifier sur ce site.                                           |                               |                                           |                        | Copie des decisions attributives des autres partenaires financiers     Décompte général et définitif de l'opération |
| <ul> <li>Informations génèrales</li> <li>Type de paiement :<br/>Acompte<br/>Montant des dépenses justifiées :<br/>L'opération est-elle terminée :<br/>Date réelle ou prévisionnelle de fin de l'opération :<br/>Commentaire :</li> </ul>                                                                                                    |                                     |                                                                                                    |                               |                                           |                        | ✓ Formulaire de demande de paiement                                                                                 |
| Type de palement:     Acompte     < Adompte     < Adompte       Montant des dépenses justifiés:     20 00,00 €     < Conditions Générales       L'opération est-elle terminée:     Non     > L'opérations Générales       Date réelle ou prévisionnelle de fin de l'opération:     17 mai 2024     © Précédent:                                                                                                    | <ul> <li>Informations gé</li> </ul> | énérales                                                                                               |                               |                                           |                        | ✔ Les éventuels supports de communication de la structure où le Département de la Charente a été cité               |
| Montant des dépenses justifiées :       20 000,00 €       • Conditions Générales         L'opération est-elle terminée ?:       Non       □ * je dédare sur l'honneur l'exactituée des informations fournies.         Date réelle ou prévisionnelle de fin de l'opération :       T mai 2024       • O Précédent         Commentaire :       • O Précédent       • O Précédent                                                                                                    |                                     | Type de paieme                                                                                         | Acompte                       |                                           |                        | ✓ Autres pièces                                                                                                    |
| L'opération est-elle terminée ?:<br>Date réelle ou prévisionnelle de fin de l'opération :<br>Tomai 2024<br>Commentaire :<br>Prévision :<br>Commentaire :<br>Commentaire |                                     | Montant des dépenses justifié                                                                          | 20 000,00 €                   |                                           |                        | Conditions Générales                                                                                                |
| Date réelle ou prévisionnelle de fin de l'opération :<br>17 mai 2024<br>Commentaire :<br>Précédent<br>Tro                                                                                                    |                                     | L'opération est-elle terminé                                                                           | ?: Non                        |                                           |                        | * Je déclare sur l'honneur l'exactitude des informations fournies.                                                  |
| Commentaire :       O Précédent                                                                                                    |                                     | Date réelle ou prévisionnelle de fin de l'opération                                                    | <sup>in :</sup> 17 mai 2024   |                                           |                        |                                                                                                    |
|                                                                                                    |                                     | Commentai                                                                                              | re :                          |                                           |                        | Précédent                                                                                                    |

Vous devez cocher la case « Je déclare sur l'honneur l'exactitude des informations fournies » puis cliquer sur transmettre.

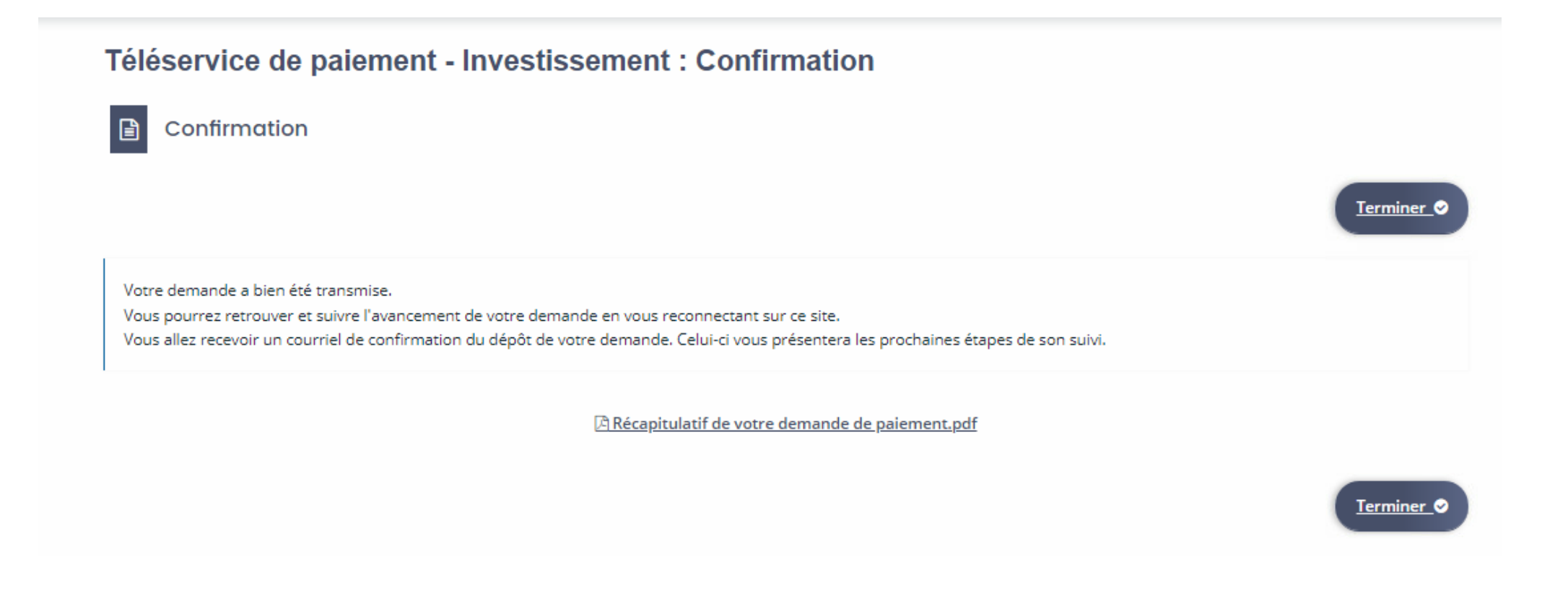

Une fois votre demande de paiement transmise, l'agent en charge de l'instruction de votre demande de subvention va la prendre en charge pour vérification. Il peut être amené à refuser votre demande de paiement si celle-ci n'intervient pas au bon moment ou à vous demander des pièces complémentaires.

|                   | NTE Subventio                      | ns 16                                                           |                                                                                                    |                                                |
|-------------------|------------------------------------|-----------------------------------------------------------------|----------------------------------------------------------------------------------------------------|------------------------------------------------|
| 🗋 Tableau de bord | 🖋 Mes sollicitations               | Mes demandes de subventions                                     | Mes documents                                                                                                    | Anaïs FFERREIRA<br>Service départemental d'i Y |
|                   |                                    |                                                                 | Bienvenue sur le Portail des Aides<br>Votre espace personnel : un accès rapide à vos données personnelles, votre<br>structure et vos demandes de subventions |                                                |
|                   | Mes demai                          | ndes de subventions  Cliquer sur un son (12) Partagées avec moi | n téléservice pour créer une demande de subventions                                                                                                    |                                                |
|                   | 2024 - Ac<br>Vatée Vaté<br>Des der | e le vendredi 3 mai 2024 à 00:00 🗸                              | Accéder aux demandes de paiement Voir ···                                                                                                    |                                                |

Vous pouvez suivre l'avancée de votre demande paiement en cliquant sur « accéder aux demandes de paiement ».

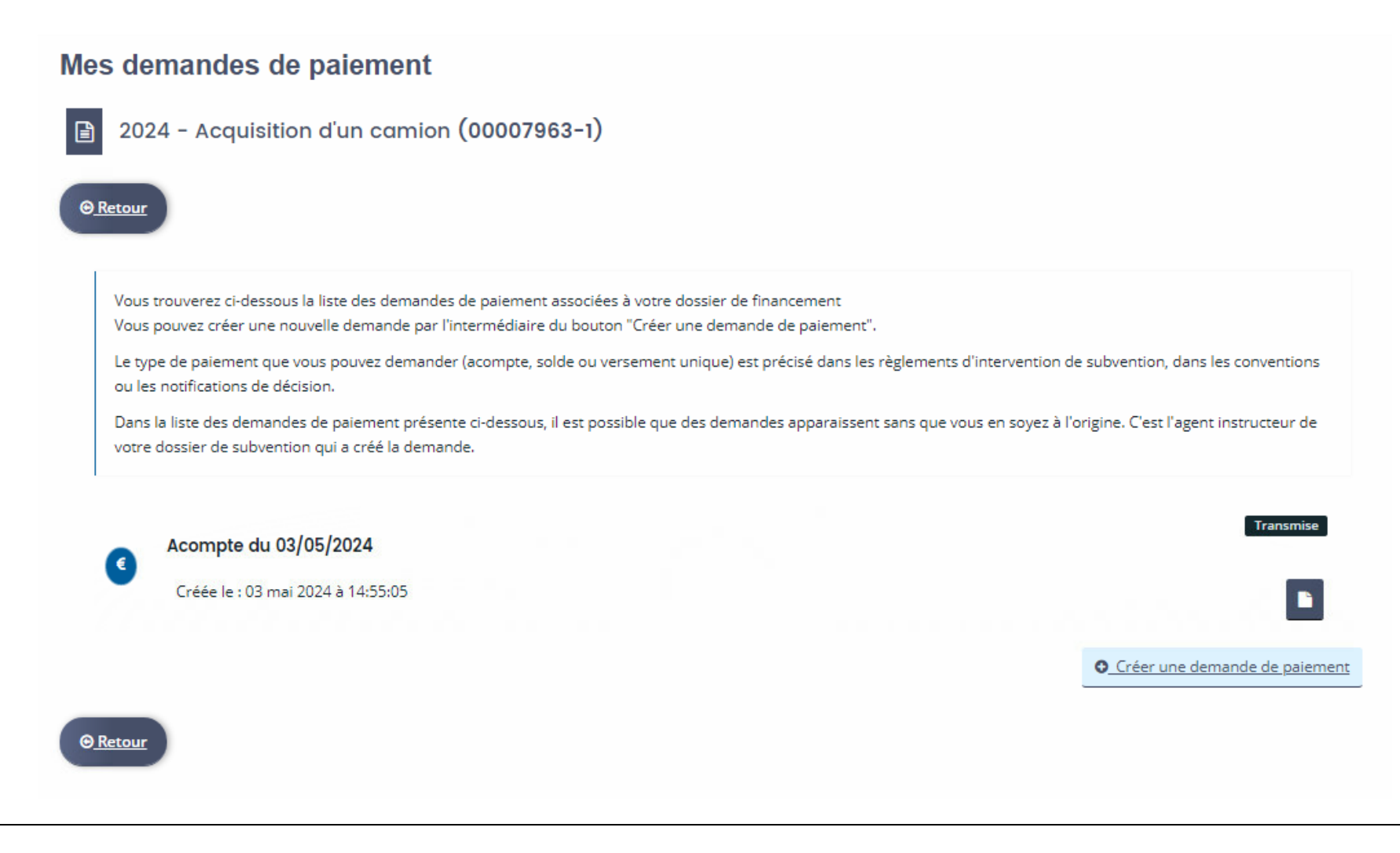

Vous pouvez également créer une deuxième demande de paiement si nécessaire (2<sup>nd</sup> acompte ou solde).

# 4. Gérer votre espace personnel

#### Gérer votre espace personnel : accueil

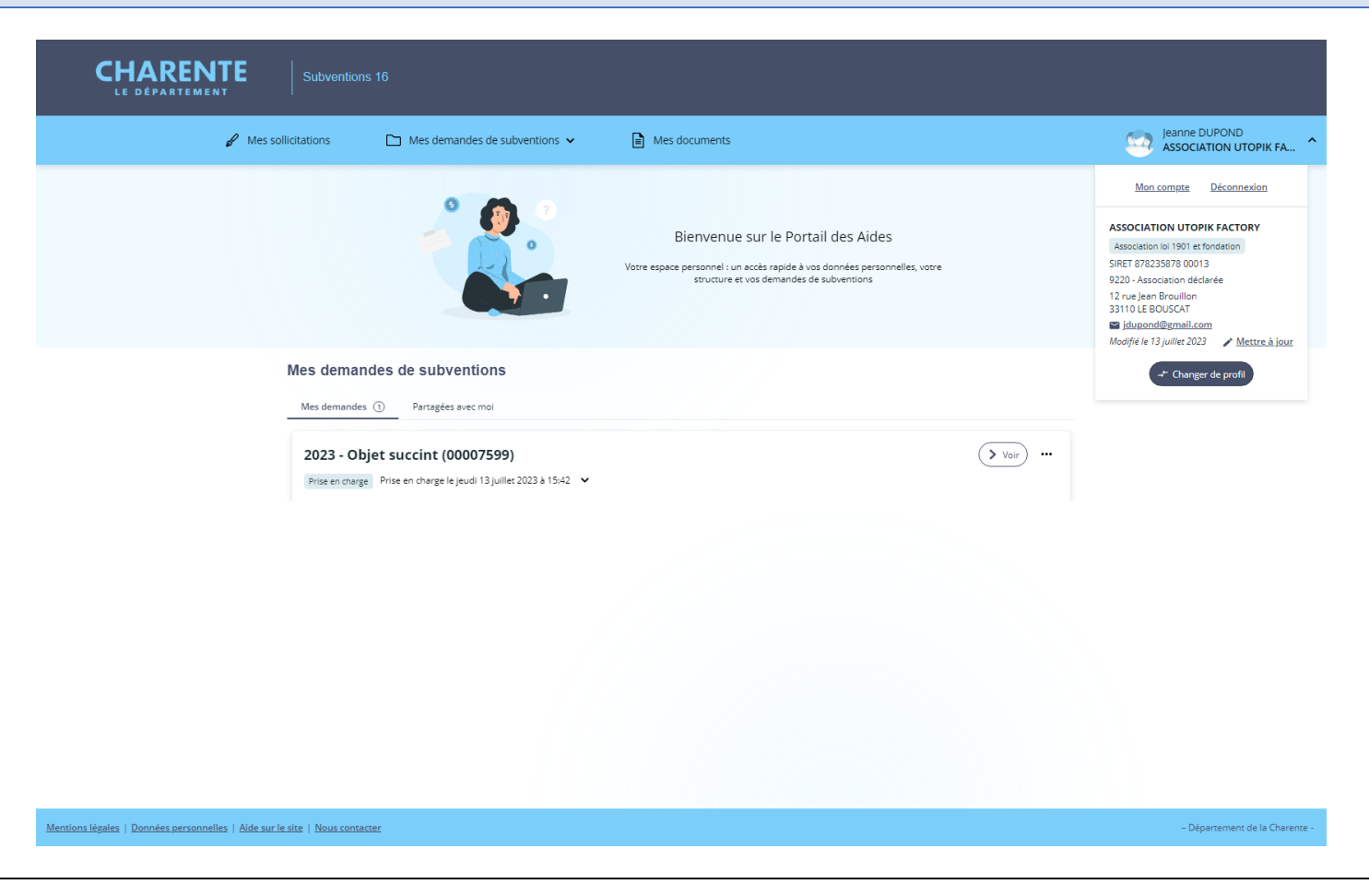

Dans votre espace personnel, vous pouvez :

- Suivre vos demandes de subventions (en cours ou déjà déposées)
- Répondre aux sollicitions du Département (pièces complémentaire, modification du télé-service de dépôt,...)
- Modifier vos données personnelles : cliquez sur « Mon compte »
- Consulter les données de votre structure : cliquez sur « Mettre à jour »
- Inviter des personnes à se rattacher à votre structure : cliquez sur « Mettre à jour »
- Gérer votre porte-document : cliquez sur « Mettre à jour »
- Changer de structure associée à votre compte : cliquez sur « changer de profil » (dans le cas 1 compte = plusieurs structures)
- Vous déconnecter : cliquez sur « Se déconnecter »

|                                                  | Subventions 16                                     |                  |                                        |
|--------------------------------------------------|----------------------------------------------------|------------------|----------------------------------------|
| Tableau de bord                                  | $\square$ Mes demandes de subventions $\checkmark$ | Mes documents    | Jeanne DUPOND<br>ASSOCIATION UTOPIK FA |
|                                                  | Pièces à fournir         Vous a                    | Visit occurrents | ASSOCIATION UTOPIK FA                  |
| Mentions légales   Données personnelles   Aide s | ur le site   Nous contacter                        |                  | - Département de la Charente -         |

Dans cet espace, vous pouvez être amené à déposer des pièces complémentaires à la demande d'un service du Département ou à compléter une demande de subvention suite à une contribution pour redirection.

Une contribution pour redirection est une sollicitation d'un agent du Département. Elle peut intervenir si vous avez déposé votre demande de subvention sur un mauvais téléservice. Dans ce cas-là, vous recevrez un mail d'information.

| CHARENTE Subventions 18                                                                                                    |                                        | vienom * jeanne                                                                                                    |                              |
|----------------------------------------------------------------------------------------------------|----------------------------------------|----------------------------------------------------------------------------------------------------|------------------------------|
|                                                                                                    |                                        | Modifier mon adresse électronique                                                                                                    |                              |
| 🟠 Tableau de bord 🛛 🧬 Mes sollicitations 📄 Mes demandes de subventions 👻 📓 Mes documents                                      | Jeanne DUPOND<br>ASSOCIATION UTOPIK FA |                                                                                                    |                              |
| Mon compte                                                                                                    |                                        | Vous nezi a possibilité de modifier votre adresse électronique.<br>Les champs marquels d'un matrinque (*) sont colligatores.                                                                                                    |                              |
| Mes informations personnelles                                                                                                 | _                                      | Advesse électronique du compte jolopond@gmail.com                                                                                                    |                              |
| Vous avec la possibilité de modifier vos données personnelles.                                                                |                                        | Nouvelle adresse électronique *                                                                                                    |                              |
| ska oranjpa nandena oranavnojek (1) anis oralizorani                                                                          |                                        | Confirmation de la nouvelle advese électronique *                                                                                                    |                              |
| Identifiant PDupond16                                                                                                    |                                        | Vous devez également saisir votre mot de passe afin de pouvoir modifier votre adresse électronique.                                                                                                    |                              |
| Civilizé* Medeme 🛩                                                                                                    |                                        | Mos de passe *                                                                                                    |                              |
| Nom * DUPOND                                                                                                    |                                        | O Valuer                                                                                                    |                              |
| Prénom * Heanne                                                                                                    |                                        | Modifier mon mot de passe                                                                                                    |                              |
| Modifier mon adresse électronique                                                                                             |                                        | Vous pouver modifier di desisour vore mot de passe.<br>Veille à bien respecter les minuscelles innipiscelles au niveau de vetre saisie.<br>Les dramps marqués d'un andrisque (9) sont obligatores.                               |                              |
| Vous avec la possibilité de modifier voire adresse électronique.<br>Las d'amps mangales d'un saleringa (*) sont obligatories. |                                        | Mor de passe actuel *                                                                                                    |                              |
| Adresse électronique du compte jolupond@gmail.com                                                                             | •                                      | Nouvesu mot de passe * Confirmation du nouvesu mot de passe *                                                                                                    |                              |
| Nouvelle adresse électronique *                                                                                               |                                        | © Valder                                                                                                    |                              |
| Confirmation de la nouvelle adresse électronique *                                                                            |                                        | Rattachement à une structure existante                                                                                                    |                              |
| Vous devez également asisir votre mot de passe afin de pouvoir modifier votre adresse électronique.<br>Mot de passe *         |                                        | Vone compte n'est rettablé à auxiume structure existante. Si vous souhaites être rettablé à une structure existante, efin de le représenter ou d'indiquer que vous êtes cette<br>tructure, suiveit à prosiduire de rettablement. |                              |
|                                                                                                    |                                        |                                                                                                    |                              |
| Valder                                                                                                    |                                        | + Meinstacher ä une structure                                                                                                    |                              |
| Mentions lépeles   Données sensonnelles   élde sur le site   Nous contacter                                                   | - Département de la Charente -         | Mentions légales   Decodes personnelles   Aúle sur le site   Neus contacter -                                                                                                    | - Département de la Charente |

En cliquant sur votre nom (en haut à droite) puis sur « Mon compte » à tout moment, vous pouvez modifier vos informations personnelles, votre adresse électronique, votre mot de passe et vous rattacher à une autre structure.

#### Gérer votre espace personnel : pour modifier les informations de votre structure

|                                                       | Subventions 16                                                                                                    |                                                                                                    |                                        |
|-------------------------------------------------------|----------------------------------------------------------------------------------------------------|----------------------------------------------------------------------------------------------------|----------------------------------------|
| 🟠 Tableau de bord 🛛 🖋 Mes soll                        | icitations 🗅 Mes demandes de subventions 🗸 🗎 Mes                                                                                                    | documents                                                                                                    | Jeanne DUPOND<br>ASSOCIATION UTOPIK FA |
|                                                       | Mes definitions  Mes definitions de subvertions  Mes de subvertions  Mes de subvertio | Ingements par l'intermédiaire du lien 'Nous contacter' présent en bas de page. X<br>y et inscrivez dans votre message les modifications que vous souhaitez. N'oubliez pas  Adresse principale  12 rue Jean Brouillon 33110 LE BOUSCAT FRANCE | ASSOCIATION UTOPIK FA                  |
|                                                       | <ul> <li>jdupond@gmail.com</li> <li>Comptes de la structure</li> </ul>                                                                                                    |                                                                                                    |                                        |
|                                                       | • O Vous pouvez inviter des personnes afin qu'elles puissent se rattacher à votre struc                                                                                                    | ture. O Inviter                                                                                                    |                                        |
| Mentions légales   Données personnelles   Aide sur le | site   Nous contacter                                                                                                    |                                                                                                    | – Département de la Charente -         |

Pour consulter les données de votre structure, cliquez sur votre nom (en haut à droite) puis sur « Mettre à jour »

Si vous changez de SIRET, d'adresse, représentant, objet social... merci d'utiliser le lien « Nous contacter » présent en bas de la page et inscrivez dans votre message les modifications que vous souhaitez.

N'oubliez pas de joindre un justificatif de modification (fiche INSEE, PV d'Assemblée générale...)

| L'extrait de parution de la création au Journal officiel des<br>associations et foncdations des entreprises (JOAEE)                                                         | La liste des membres (bureau, consell d'administration,<br>commission de surveillance)    |
|----------------------------------------------------------------------------------------------------|-------------------------------------------------------------------------------------------|
| <b>♦</b> Ajouter                                                                                                    | Ajouter                                                                                   |
|                                                                                                    | 2019 MEMBRES nom structure.pdf (186.91 Ko)<br>13/07/2023 15:08                            |
| • Le budget prévisionnel de la structure                                                                                                    | S Le contrat d'engagement républicain                                                     |
| • Ajouter                                                                                                    | Nommer le fichier : AAAA_CER_Nom de la  Structure                                         |
| 2019 BUDGET SOCIETE VOLONTAIRES.pdf (489.12 Ko)-<br>13/07/2023 15:08                                                                                                    | Classeur1.xlsx (7.9 Ko)- 13/07/2023 15:08                                                 |
| Le dernier procès-verbal de l'AG ou du conseil d'administration<br>approuvant les comptes                                                                                   | <ul> <li>✔ Le rapport d'activité</li> <li>✔ Ajouter</li> </ul>                            |
| Q Ajouter                                                                                                    | 2018 RAPPORT ACTIVITE nom structure.pdf (1.16 Mo)-<br>13/07/2023 15:08<br>PDF Description |
| Le rapport du commissaire aux comptes si le montant global des<br>Subventions publiques (Etat, Région, Département, EPCI,<br>Communes) est supérieur à 153 000 €<br>Ajourer | Le récépissé de déclaration à la préfecture     Ajouter                                   |
| 2018 CAC rapport nom structure.pdf(2.71 Mo)-                                                                                                    |                                                                                           |

Dans votre espace personnel, en cliquant sur « Editer » : vous retrouverez toutes les pièces jointes sur les demandes déjà déposées. Vous pouvez gérer ces pièces : en supprimer, en ajouter

Pensez à les nommer : Année du document\_Nature du document\_Nom du bénéficiaire (ex : 2004\_STATUTS\_Association X)

Ne conservez que les derniers documents à jour pour faciliter vos prochains dépôts de subventions.

Gérer votre espace personnel : pour inviter des personnes à créer un compte afin qu'elles puissent se rattacher à votre structure

| Madame Jeanne DUPOND                                                                                                    |                        |
|----------------------------------------------------------------------------------------------------|------------------------|
| Fonction : Présidente                                                                                                    |                        |
| Représentant légal                                                                                                    |                        |
| <ul> <li>€ 00 00 00 00 00</li> <li>■ jdupond@gmail.com</li> </ul>                                                                                                    |                        |
| Comptes de la structure                                                                                                    |                        |
|                                                                                                    |                        |
| •<br>Vous pouvez inviter des personnes afin qu'elles puissent se rattacher à votre                                                                                                    | e structure, O Inviter |
| •<br>• Vous pouvez inviter des personnes afin qu'elles puissent se rattacher à votre                                                                                                    | e structure. O Inviter |
| <ul> <li>Vous pouvez inviter des personnes afin qu'elles puissent se rattacher à votre</li> <li>Madame Jeanne DUPOND</li> </ul>                                                                                            | e structure. O Inviter |
| <ul> <li>Vous pouvez inviter des personnes afin qu'elles puissent se rattacher à votre</li> <li>Madame Jeanne DUPOND</li> <li>Administrateur</li> </ul>                                                                    | e structure.           |
| Vous pouvez inviter des personnes afin qu'elles puissent se rattacher à votre Madame Jeanne DUPOND Administrateur J-Dupond16                                                                                               | e structure.           |
| Vous pouvez inviter des personnes afin qu'elles puissent se rattacher à votre  Mαdame Jeanne DUPOND  Administrateur  J-Dupond16 J-Dupond@gmail.com                                                                         | e structure.           |
| <ul> <li>Vous pouvez inviter des personnes afin qu'elles puissent se rattacher à votre</li> <li>Madame Jeanne DUPOND</li> <li>Administrateur</li> <li>J-Dupond16</li> <li>jdupond@gmail.com</li> </ul>                     |                        |
| <ul> <li>Vous pouvez inviter des personnes afin qu'elles puissent se rattacher à votre</li> <li>Madame Jeanne DUPOND</li> <li>Administrateur</li> <li>J-Dupond16</li> <li>jdupond@gmail.com</li> </ul> Mon porte-documents | e structure.           |

Pour y accéder, cliquez sur votre nom (en haut à droite) puis sur « Mettre à jour ».

Si un membre ou un salarié de votre structure souhaite déposer une demande de subvention : pour simplifier sa démarche, vous pouvez l'inviter à se rattacher à votre structure Cliquez sur « inviter »

Département de la Charente

| Se connector en tant que<br>Vous avec sejà efficial des demancies pour les profis identifiés capais, in aléconomies un la ces profis tatificiege de votre élpane | innuler                        | ₽ Mes                                            | es sollicitations            | Mes demandes de subventions 👻                               | B Mes documents                                                                                                    | Jeanne DUPOND<br>ASSOCIATION UTOPIK FA ^                                                                                                    |
|----------------------------------------------------------------------------------------------------|--------------------------------|--------------------------------------------------|------------------------------|-------------------------------------------------------------|----------------------------------------------------------------------------------------------------|----------------------------------------------------------------------------------------------------|
| the performance is provide provide provide provide and induction to the group of point                                                                           |                                |                                                  |                              |                                                             | Bienvenue sur le Portail des Aides<br>Vore espece personnel : un acits repôrt à vos données personnelles, vore<br>soucume et vos demandes de subversions | Mon. samste Ditasonnalion<br>ASSOCIATION UTOPIK FACTORY<br>Association to 1901 et fondation<br>SRET 2722:25078 00013<br>1920:- Association Gelderie<br>12 on gan Boullan<br>311101 E BOUGOT<br>311101 E BOUGOT |
|                                                                                                    |                                |                                                  | Mes demandes de subventions  | le subventions                                              |                                                                                                    | -≓ Changer de profi                                                                                                    |
|                                                                                                    |                                |                                                  | 2023 - Objet suc             | ccint (00007599)<br>In dwgr legwol 13 Julie 2023 a 1542   ¥ |                                                                                                    |                                                                                                    |
| Mentionalégales   Données personnelles   Aúde aur le site   Nous contacter                                                                                       | - Département de la Charente - | Mentions légales   Données personnelles   Aide s | sur le site   Nous contacter |                                                             |                                                                                                    | - Département de la Charente -                                                                                                    |
| Lors de la connexion                                                                                                    |                                | Depuis l'espac                                   | ce person                    | nnel                                                        |                                                                                                    |                                                                                                    |

Avec un seul compte utilisateur Subventions16, vous avez la possibilité de déposer des demandes de subvention pour plusieurs structures ou types de tiers différents.

Lors de votre connexion au portail, vous avez la possibilité de sélectionner la structure concernée par le dépôt de la demande de subvention. Si la structure pour laquelle vous souhaitez déposer une demande n'apparaît pas, il faut cliquez sur « autres profils ». Pour changer de profil lorsque vous êtes sur l'espace personnel, il faut cliquez sur votre nom, puis « changer de profil »

# BONNE NAVIGATION DANS Subventions16 !

Département de la Charente

Hôtel du Département

31 bd Emile Roux

CS60000

16916 ANGOULEME cedex 9

Contact : <u>subventions16@lacharente.fr</u>